# **CFA Membership**

# CFA 맴버쉽

# 갱신 절차 안내

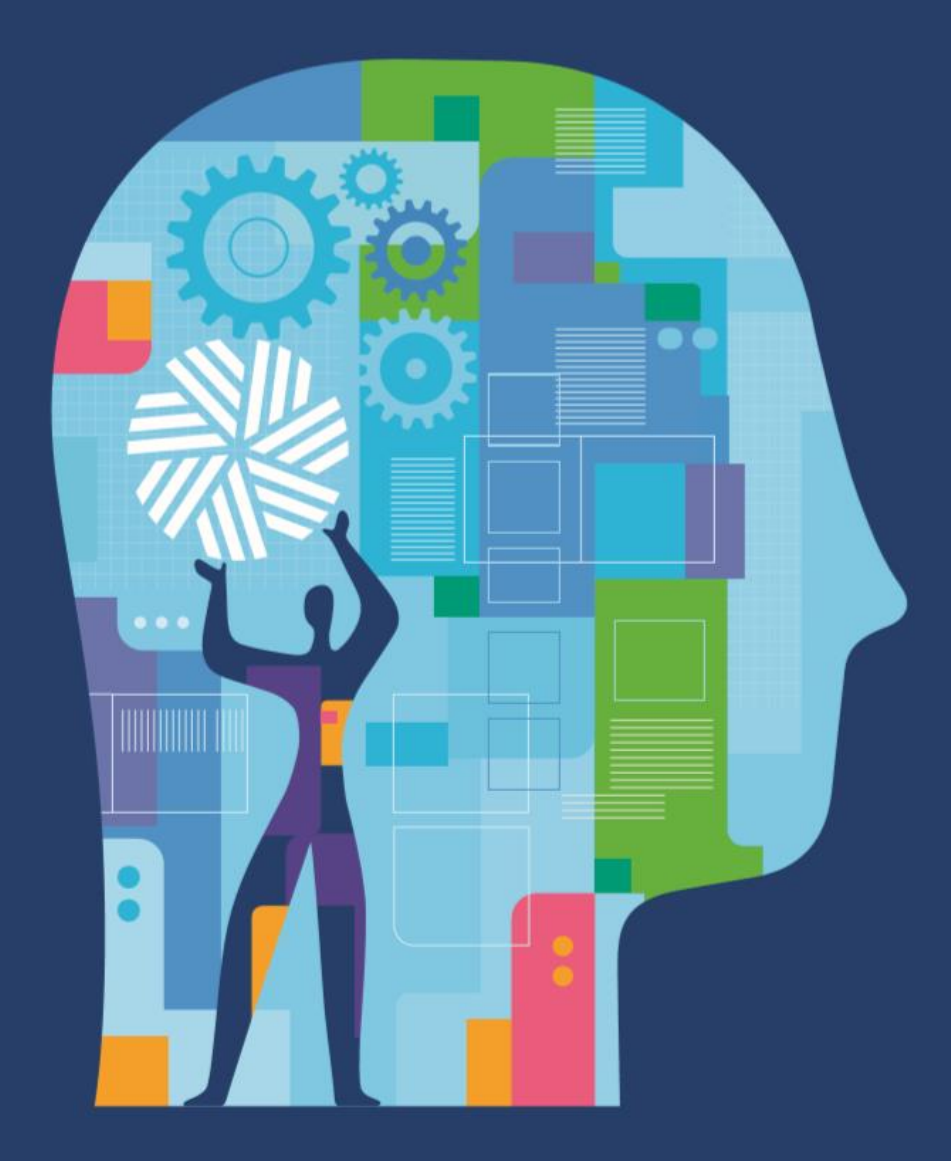

### Manage Your Membership: My Account – Membership Tile 맴버쉽 관리 화면 (내 계정)

Members renew their membership via the Membership Tile. They access it in one of two ways:

- 1. They receive an email and click on the link to renew their membership.
- They log into cfainstitute.org and 
   access "My Account" as seen here.

화살표와 같이 Membership 타일(항목)을 클릭하여 Membership을 갱신할 수 있습니다.

Membership 타일(항목)에 접속하는 경로는 아래와 같습니다.

- 1. <u>https://info.cfainstitute.org/apacrenew.html</u>
- 2. <u>https://www.cfainstitute.org/</u> 사이트에 접속하 여 로그인 후 "My Account" 클릭

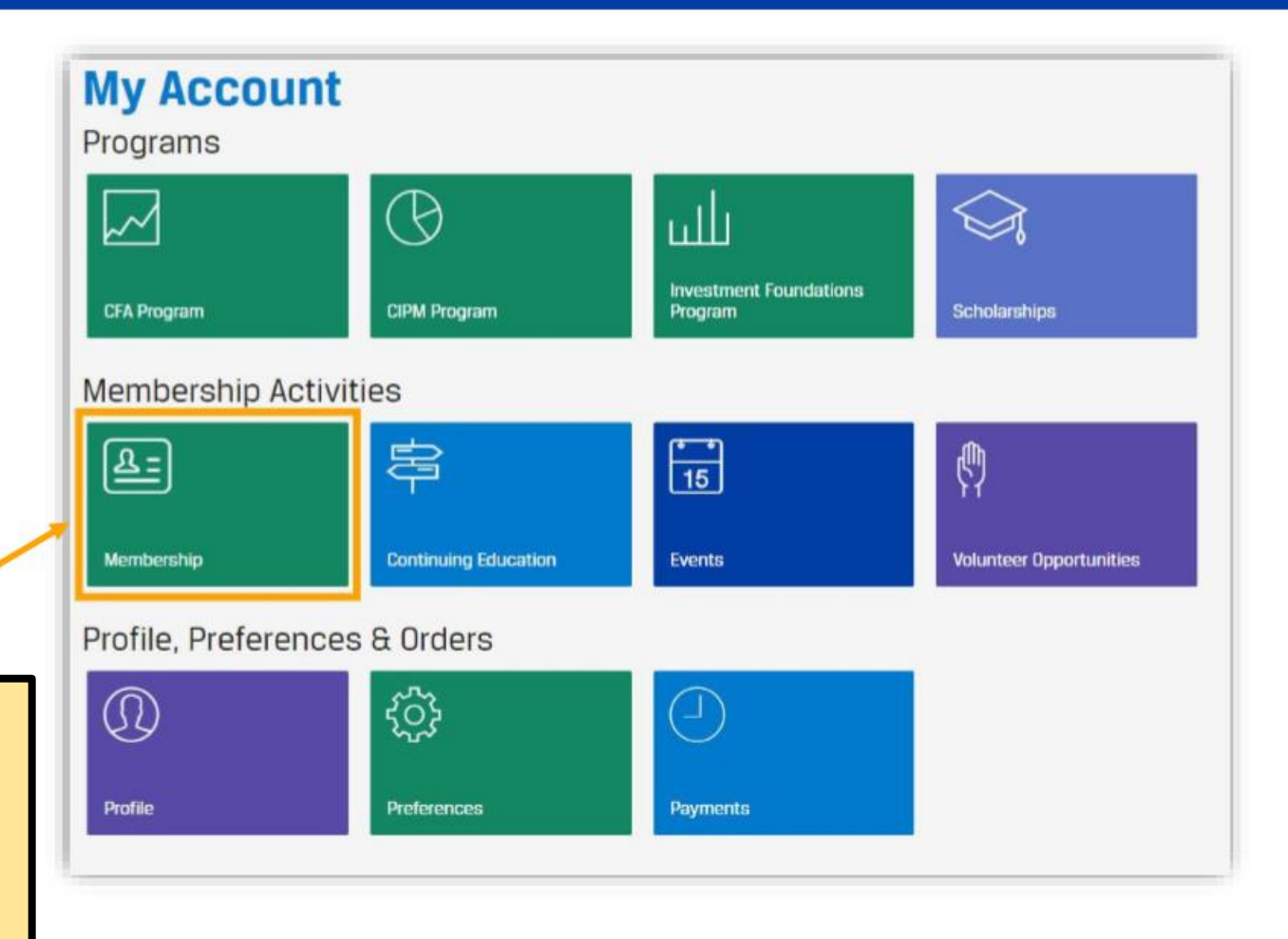

### Manage Your Membership – Annual Renewal Screen 맴버쉽 관리 화면 – 연간 맴버쉽 갱신 화면

#### Manage Your Membership

#### Annual Renewal

#### Your membership(s) expired on 30 June 2018.

As a CFA Institute Regular member, you are part of a global community with shared values of integrity and competency in investment practice. Your active participation in CFA Institute and a CFA society contributes to shaping the investment profession for the better. Through your voluntary society membership, you support the vital functions of ethical and educational leadership in your local community. You will have the opportunity to modify your society membership(s) during the renewal process. Your request is subject to the rules and procedures of your proposed society.

Membership(s) to be renewed:

- CFA Institute
- CFA Society Toronto

**Renew Now** 

#### **CFA** Institute

Expired 30 June 2018

Regular Member

#### CFA Society Membership(s)

**CFA Society Toronto** 

Expired 30 June 2018

Regular Member

This screenshot shows a regular member who needs to renew their membership, as their membership expired, or lapsed, as of 30 June 2018.

- The top portion of the screen highlights ٠ the importance of CFA Institute and society membership.
- The bottom portion of the screen displays ٠ the person's most recent memberships.

오른편 스크린샷을 보면, 2018년 6월 30일 기준으로 멤버쉽이 만료된다는 메시지를 볼 수 있습니다.

- 본 페이지는 CFA Institute와 Society 멤버쉽의 중요성이 설명되어 있습니다.
- 아래 부분은 현재 혹은 가장 최근까지의 멤버쉽 보유 현황을 알려줍니다.

### Verify – Personal Information and Professional Information | Continuing Education

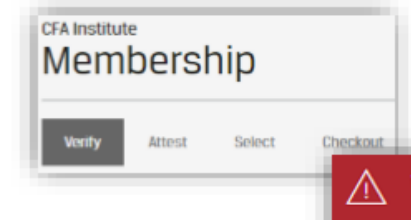

### 개인 정보 및 직업 정보 확인

We are missing some details in your Personal Information. <u>Complete Personal Information</u>

We are missing some details in your Professional Information. <u>Complete Professional Information</u>

In the first step of the renewal process, they verify their personal and professional information. They also complete their Continuing Education (CE) attestation.

- If any personal and/or professional information is missing, they cannot proceed until they update their information.
- They must make a selection for CE attestation.

Renewal의 첫 번째 단계로 개인 정보 및 직업 정보를 정확하게 기입하고 확인해 주어야 합니다. 또한 Continuing Education (CE) 증명을 완료해야 합니다.

- 필요한 모든 정보를 입력하지 않으시면 다음 단계로 넘어가실 수 없습니다.
- CE 증명 관련 항목은 선택이 가능합니다. 모든 정보 기입 및 항목 선택 후 "Save and continue" 버튼을 눌러 주세요.

Please review the information below and make any necessary edits.

#### Personal Information Edit

Mailing Address Austin Benjamin CIBC WOOD GUNDY 915 E. High Street KINGSTON, Ontario K7K 6Y3 Canada

#### Phone

Canada+16135397903

Secondary Email none provided

### Professional Information Edit

Employment Status Employed

Employer / Firm Name CIBC World Markets Inc

Employer Type none provided

> Occupation Financial Adviser/Planner/Wealth Manager

Job Title Investment Advisor Assistant

I confirm that the above information is accurate and correct. \*

#### **Continuing Education**

The CFA Institute Code of Ethics requires members to "maintain and improve their professional competence."

If you completed a minimum of 20 hours of continuing education (CE) activities in calendar year 2017, either with CFA Institute content or external content, including at least 2 hours in the areas of Standards, Ethics, and Regulations (SER), you are encouraged to record your achievement.\*

Yes, I have completed the minimum recommended CE hours (20 CE credits, including 2 SER credits) during the 2017 calendar year.

No, I have not completed the minimum recommended CE hours (20 CE credits, including 2 SER credits) during the 2017 calendar year

Save and Continu

### 개인 정보 확인/입력

If they need to update their personal information, they do so here.

Should they "save and continue" without completing all of the required fields, an error message displays, and they cannot leave this page until they provide the missing information.

> Country / Region Code is a required field. Edit Please enter a valid number. Edit

Note: "Primary Phone Number" includes the Country/Region Code, and all non-numerical characters

필수 항목을 모두 기입하지 않으면 "Save and continue"로 넘어갈 수 없습니다. \*Primary Phone Number 입력시 국가번호와 지역번 호를 선택 후 전화번호를 입력해 주세요.

| Personal Information lame lame lame lame lame lame lame lame                                                                                                    |
|----------------------------------------------------------------------------------------------------|
| tame tame tame tame tame tame tame tame                                                                                                    |
| iadi Starnes<br>bourty / Region<br>ustralia _ chanoe Country / Region<br>tataless / Building Name<br>12 STANHOPE R0<br>ddress Line 1 *<br>915 E. High Street<br>ddress Line 2<br>ddress Line 2<br>Ty *<br>SYONEY<br>tate / Province<br>NSW<br>vstal Code *<br>2071<br>timary Phone Number<br>ountry / Region Code<br>Phone Number                                                                                                    |
| bountry / Region bustralia Change Country / Region bustralia Change Country / Region Code bustralia Change Country / Region Code bustralia Change Country / R |
| ustralia Change Country / Region business / Building Name  12 STANHOPE RD  12 STANHOPE RD  13 Street  14 dress Line 2  14 y*  SYDNEY  14 tate / Province  NSW  15 tate / Province  15 SYDNEY  15 tate / Province  15 SYDNEY  15 SYDNEY  15 SYDNEY 15 SYDNEY 15 SYDNEY 15 SYDNEY 15 SYDNEY 15 SYDNEY 15 SYDNEY 15 SYDNEY 15 SYDNEY 15 SYDNEY 15 SYDNEY 15 SYDNEY 15 SYDNEY 15 SYDNEY 15 SYDNEY 15 SYDNEY 15 SYDNEY 15 SYDNEY 15 SYDNEY 15 SYDNEY 15 SYDNEY 15 SYDNEY 15 SYDNEY 15 SYDNEY 15 SYDNEY 15 SYDNEY 15 SYDNEY 15 SYDNEY 15 SYDNEY 15 SYDN |
| tusiness / Building Name   12 STANHOPE RD   iddress Line 1 *   915 E. High Street   iddress Line 2   iddress Line 2   ity *   SYDNEY   tate / Province   NSW   vstal Code *   2071   timary Phone Number   ountry / Region Code                                                                                                    |
| I2 STANHOPE RD  ddress Line 1 *  915 E. High Street  ddress Line 2  aty *  SYDNEY  tate / Province  NSW  vstal Code *  2071  tinary Phone Number  punty / Region Code  Phone Number                                                                                                    |
| ddress Line 1 * 915 E. High Street ddress Line 2 dtress Line 2 tate / Province NSW votal Code * 2071 timary Phone Number puntry / Region Code Phone Number                                                                                                    |
| 915 E. High Street  iddress Line 2  ity *  SYDNEY  itate / Province  NSW  votal Code *  2071  rimary Phone Number  punty / Region Code  Phone Number                                                                                                    |
| ddress Line 2     ity *     SYDNEY     itate / Province     NSW     ostal Code *     2071     rimary Phone Number   outry / Region Code                                                                                                    |
| SYDNEY   State / Province   NSW   ostal Code *   2071   rimary Phone Number   outry / Region Code                                                                                                    |
| SYDNEY   itate / Province   NSW   vstal Code *   2071   rimary Phone Number   outry / Region Code   Phone Number                                                                                                    |
| SYDNEY  itate / Province  NSW  ostal Code *  2071  rimary Phone Number ountry / Region Code  Phone Number                                                                                                    |
| State / Province       NSW       Iostal Code *       2071       YImary Phone Number       outry / Region Code       Phone Number                                                                                                    |
| NSW Vostal Code * 2071 Vimary Phone Number ountry / Region Code Phone Number                                                                                                    |
| Visital Code *         Code *           2071         Visitary Phone Number           ountry / Region Code         Phone Number                                                                                                    |
| 2071  rimary Phone Number  ountry / Region Code Phone Number                                                                                                    |
| Vilmary Phone Number<br>ountry / Region Code Phone Number                                                                                                    |
| ountry / Region Code Phone Number                                                                                                    |
|                                                                                                    |
| Select Country / Region Code * +612 9418 1190                                                                                                    |
| econdary Email Address his will only be used if we cannot reach you at your primary email address; it will not be used for marketing purposes or shared outside of CFA institute and member societies.                                                                                                    |
| e and Continue                                                                                                    |

If they need to update their professional information, they do so here.

Verify – Professional Information

직업 정보 확인

\_

Should they "save and continue" without completing all of the required fields, an error message displays, and they cannot leave this page until they provide the missing information.

A confirmation displays when they successfully update their information.

Type of Employer / Firm is a required field. Edit

The following slide shows additional screenshots associated with updating Professional Information.

직업 정보는 이곳에서 업데이트 하실 수 있습니다. 필수 항목 을 모두 기입하지 않으면 "Save and Continue"을 누르실 수 없고 에러 메시지가 나옵니다.

| Please review the information below and make any necessary edits.  Professional Information Employment Status Employed Change Current Employment Status Employer / Firm Name *  CIBC World Markets Inc  Type of Employer / Firm *  Select Employer / Firm Type Dob Title *  Investment Advisor Assistant  Current Occupation *  Financial Adviser/Planner/Wealth Manager |             |                                                        |
|----------------------------------------------------------------------------------------------------|-------------|--------------------------------------------------------|
| Professional Information<br>Employment Status<br>Employed Change Current Employment Status<br>Employer / Firm Name *<br>CIBC World Markets Inc<br>CIBC World Markets Inc<br>Type of Employer / Firm *<br>Select Employer / Firm Type<br>Tob Title *<br>Investment Advisor Assistant<br>Current Occupation *<br>Financial Adviser/Planner/Wealth Manager                  | Please revi | ew the information below and make any necessary edits. |
| Employment Status Employed Change Current Employment Status Employer / Firm Name * CIBC World Markets Inc Type of Employer / Firm * Select Employer / Firm Type Dob Title * Investment Advisor Assistant Current Occupation * Financial Adviser/Planner/Wealth Manager                                                                                                   | Professi    | onal Information                                       |
| Employed Change Current Employment Status Employer / Firm Name * CIBC World Markets Inc Type of Employer / Firm * Select Employer / Firm Type Dob Title * Investment Advisor Assistant Current Occupation * Financial Adviser/Planner/Wealth Manager                                                                                                    | Employme    | nt Status                                              |
| Employer / Firm Name * CIBC World Markets Inc Type of Employer / Firm * Select Employer / Firm Type Dob Title * Investment Advisor Assistant Current Occupation * Financial Adviser/Planner/Wealth Manager                                                                                                    | Employed    | Change Current Employment Status                       |
| CIBC World Markets Inc<br>Type of Employer / Firm *<br>Select Employer / Firm Type<br>Job Title *<br>Investment Advisor Assistant<br>Current Occupation *<br>Financial Adviser/Planner/Wealth Manager                                                                                                    | Employer /  | Firm Name *                                            |
| Type of Employer / Firm * Select Employer / Firm Type Dob Title * Investment Advisor Assistant Current Occupation * Financial Adviser/Planner/Wealth Manager                                                                                                    | CIBC World  | d Markets Inc                                          |
| Select Employer / Firm Type Job Title * Investment Advisor Assistant Current Occupation * Financial Adviser/Planner/Wealth Manager                                                                                                    | Type of Em  | ployer / Firm *                                        |
| Job Title *<br>Investment Advisor Assistant<br>Current Occupation *<br>Financial Adviser/Planner/Wealth Manager                                                                                                    | Select En   | nployer / Firm Type                                    |
| Investment Advisor Assistant Current Occupation * Financial Adviser/Planner/Wealth Manager                                                                                                    | Job Title * |                                                        |
| Current Occupation *<br>Financial Adviser/Planner/Wealth Manager                                                                                                    | Investmer   | nt Advisor Assistant                                   |
| Financial Adviser/Planner/Wealth Manager                                                                                                    | Current Oc  | cupation *                                             |
|                                                                                                    | Financial   | Adviser/Planner/Wealth Manager                         |
|                                                                                                    |             |                                                        |
|                                                                                                    | ave and Cor | itinue                                                 |

| Membership                                                                                                    | CFA Institute Professional Conduct Statement As a member of CFA Institute, you are required to answer the following questions. If any answer is "yes," the matter described in questions must be disclosed.                                                                            |
|----------------------------------------------------------------------------------------------------|----------------------------------------------------------------------------------------------------|
| Verity Attest Select Checkout                                                                                                  | I certify that my answers below are accurate, truthful, and complete. Talso agree to notify CFA Institute promptly of any changes that would require a different response to any of the following questions: *                                                                         |
|                                                                                                    | <ol> <li>Have you ever been the subject of any written complaint or accusation regarding your professional conduct or activities? *</li> <li>No</li> <li>Yes</li> </ol>                                                                                                    |
| In the second step, they                                                                                                    | <ul> <li>Have you ever been the subject of any investigation (internal or external) in which your professional conduct or activities were questioned or at issue? *</li> <li>No</li> <li>No</li> </ul>                                                                                 |
| complete the Professional<br>Conduct Statement (PCS).                                                                          | Res     Have you ever been the subject of, or a defendant or respondent in, any litigation, arbitration, or other action or proceeding in which your professional conduct or activities were questioned     or at issue? *     No     Yes                                              |
| Note: For each "Yes," they must provide<br>the matter's Current Status. There is an<br>optional text box to provide additional | <ul> <li>Have you ever been reprimanded, censured, restricted, suspended, barred, enjoined, or otherwise sanctioned by any regulator, professional organization, government agency, or court because of your professional conduct or activities? *</li> <li>No</li> <li>Yes</li> </ul> |
| Information as well.                                                                                                    | 5. Have you ever been accused of, been convicted of, or pleaded guilty to, any crime relating to your professional conduct or activities? * <ul> <li>No</li> <li>Yes</li> </ul>                                                                                                    |
| 번째 단계로 Professional Conduct St                                                                                                 | atement (PCS)를 nvicted of, or pleaded guility to, any crime (regardless of whether it involved your professional conduct or activities) that could have resulted in a                                                                                                    |
| 료해야 합니다. 각 질문 별 해당되는 항                                                                                                    | 목을 선택하세요.                                                                                                    |

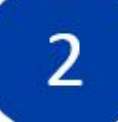

### 증명 – CFA 협회 Membership Agreement

### They then complete the **CFA Institute Membership** Agreement.

Note: This new agreement is much longer than in the past. It goes more in depth to cover our privacy policy and trademark guidelines.

| Individ | nstitute Membership Agreement<br>ual members of CFA institute must read and agree to the following:                                                                                                    |                                                                                                    |                                               |
|---------|----------------------------------------------------------------------------------------------------|----------------------------------------------------------------------------------------------------|-----------------------------------------------|
| 1       | You have read, understand, and agree to comply with the CFA Institute Cod<br>Procedure for Professional Conduct ("Governing Documents") and other rul<br>time.                                                                                                    | of Ethics, Standards of Professional Conduct, Bylaws, and Rules of<br>s and regulations established by CFA Institute as amended from time to                                                                                                    |                                               |
| 2       | You acknowledge and understand that failure to comply with the Governin<br>failure to cooperate with any CFA Institute investigation of Your conduct is                                                                                                    | Documents is grounds for disciplinary action against You and that a<br>rounds for summary suspension.                                                                                                    |                                               |
| 3       | You hereby acknowledge that the information provided in this Membership                                                                                                    | lenewal is true, correct, and complete in all respects.                                                                                                    |                                               |
| 4       | You acknowledge, agree, and, where necessary, consent to the processing<br>understand that You may request access and the opportunity to modify.~<br>applicable law by contacting CFA institute as described in the "Contact U                                                                                                    | of Your personal data as described in the CFA Institute Privacy Policy. You                                                                                                    | he                                            |
| 5       | Subject to the terms and conditions of this Member's Agreement and our<br>Institute hereby grants to You, during the Term of this Member's Agreement<br>license to use the CFA designation and related certification marks in con<br>one-year term (the "Term"). You hereby explicitly acknowledge and agree<br>use this designation other than pursuant to the terms of this license.          | <ul> <li>registrations and applications therefor. CFA Institute may, in its sole discretion, maintain or discontinue the maintenance of such applications in registrations for the Certification Marks at any time.</li> <li>Nothing contained in this Member's Agreement shall be construed as an assignment to You of any right, title, or interest in or to a Certification Marks and all rights therein and goodwill pertaining thereto solely and exclusively below.</li> </ul>                                                                                                    | and<br>Mark,<br>g to                          |
| 6       | Subject to the terms and conditions of this Member's Agreement and our<br>full compliance with all of your obligations as such, CFA institute hereby<br>non-transferable, and non-sublicensable right and license to use the CIP<br>provision of financial analysis services to the public for a one-year term<br>entitled, by virtue of having earned this designation, to its use the CIPM of | 10 You acknowledge the importance to CFA institute of its reputation and goodwill and to the public of maintaining high, uniform standards of quality of these services provided under the Certification Marks. The validity of the standards of quality exercises provided under the Certification Marks. You agree that CFA institute will have the right, but not the obligation, to monitor the provides provided by You in association with the Certification Marks and that, in the event CFA institute determines that the quality of those services provided by You in association with the Certification Marks and that, in the event CFA institute determines that the quality of those services not meet the standards set by CFA institute, including the standards in the Governing Documents, CFA Institute may terminate the license. | ers<br>Jity in<br>sion of<br>evices<br>e upon |
| 7       | If you are permitted to use the CFA designation and/or the CIPM designat<br>use of that Certification Mark by You, will be in compliance with the Trade<br>in such a way as to be confused with a company logo or placed in such<br>that that Certification Mark certifies the company, or otherwise combine                                                                                    | prior notice. You acknowledge and agree that the final determination with respect to the termination of this license shall be made by CFA instit<br>Upon termination of this license for any reason whatsoever, You agree to immediately cease any and all use or display of all Certification Marks<br>any purpose whatsoever. In the event that this license terminates in accordance with the terms of this Member's Agreement, You will not be er<br>to any refund of any fees already paid or owing as of the date of termination.                                                                                                    | ute.<br>: for<br>ntitled                      |

CFA 협회 Membership Agreement 작은 박스를 클릭 후 "Save and Continue"로 넘어갑니다. Select – View Membership(s) and Amount Due

In the third step, they see their most recent active memberships as well as the total amount due. Regular members can opt to replace, remove, or add a society here. Affiliate members must have approval by a new society in order to replace or add a society. Note: Some societies only accept CFA charterholders for regular membership; affiliate membership may not be an option in all societies.

When making a donation to the CFA Institute Research Foundation, members are asked, "How should we identify you?"

- Show my Name
- Anonymous
- Donate on behalf of [text field]

# ip(s) and Amount Due 선택 – 멤버쉽 선택 및 결제 금액 Membership

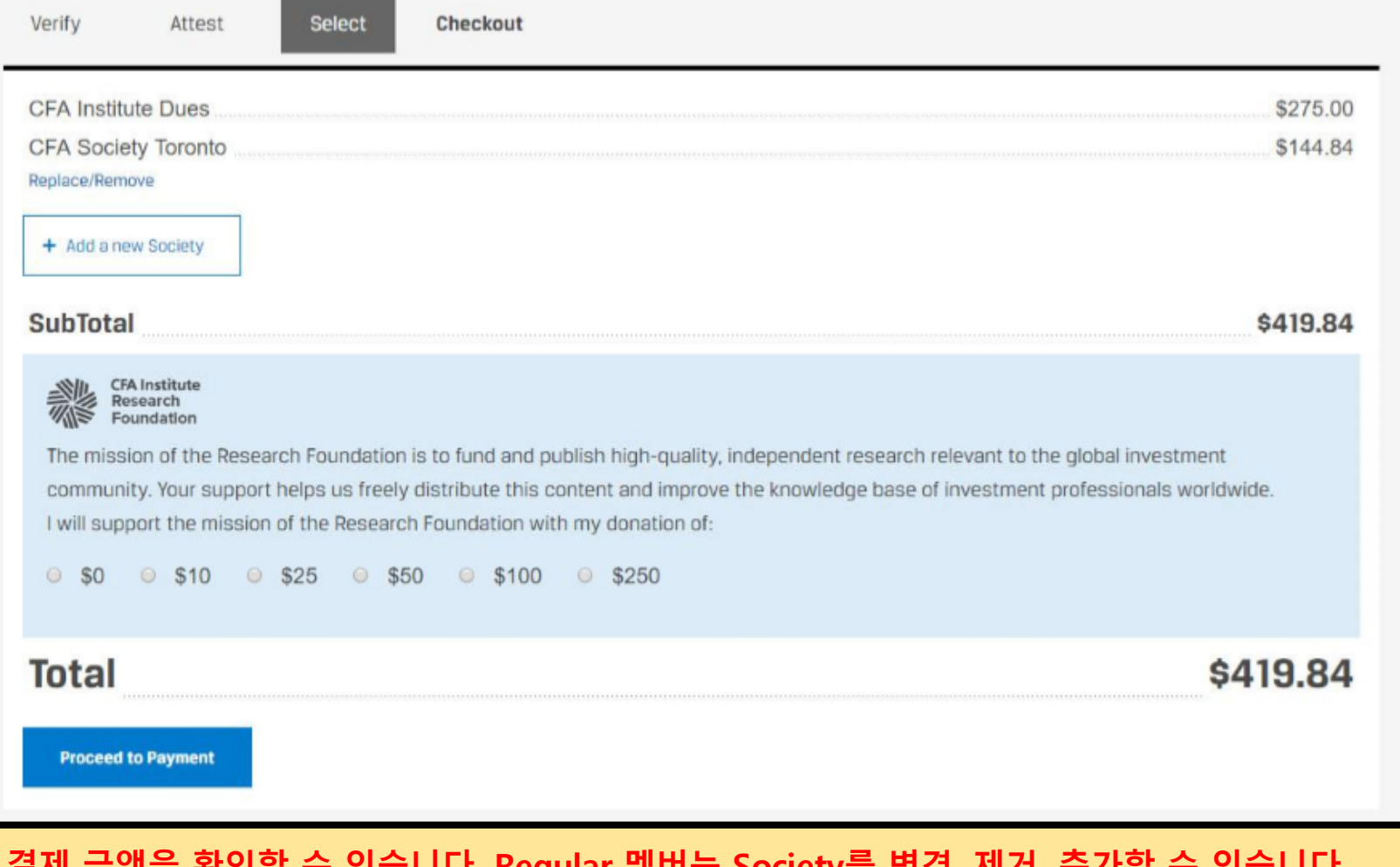

세 번째 단계로, 가장 최근 가입한 멤버쉽과 결제 금액을 확인할 수 있습니다. Regular 멤버는 Society를 변경, 제거, 추가할 수 있습니다. 추가로 기부금을 내기 원하는 멤버는 기부 금액을 선택하여 결제할 수 있습니다.

3\_

Checkout – including Employer Support

### 결제 – 고용인에 의한 지원 여부

In the fourth step, they enter their credit card information.

Optional: They can answer the question about Employer Support.

네 번째 단계로, 결제 카드 정보를 입력하세요. 결제 금액과 가입을 원하는 Society 항목을 확인해 주세요.

회사에서 멤버쉽 비용 지원을 받는 경우 항목을 체크해주세요.

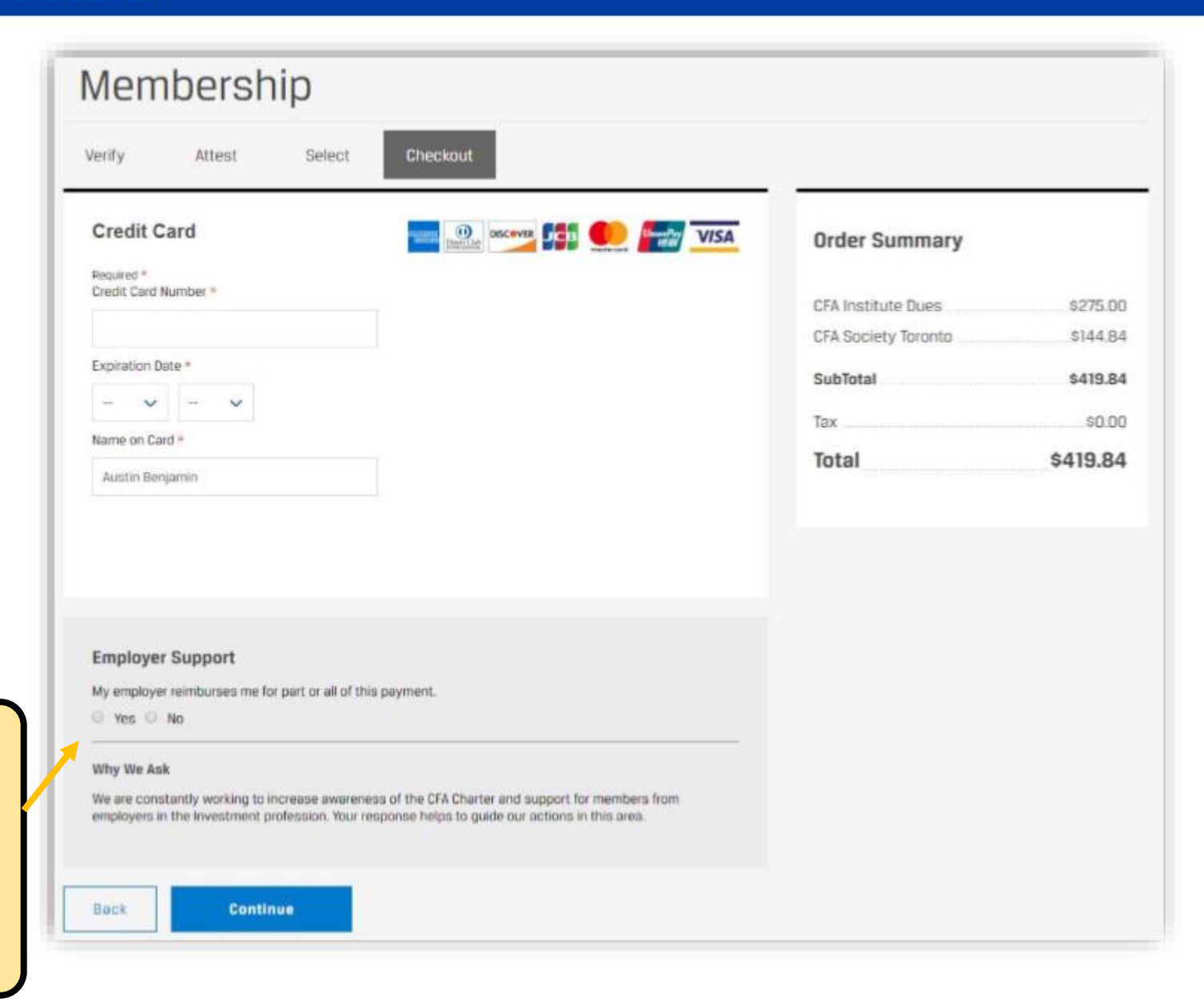

They confirm their information prior to placing the order.

4

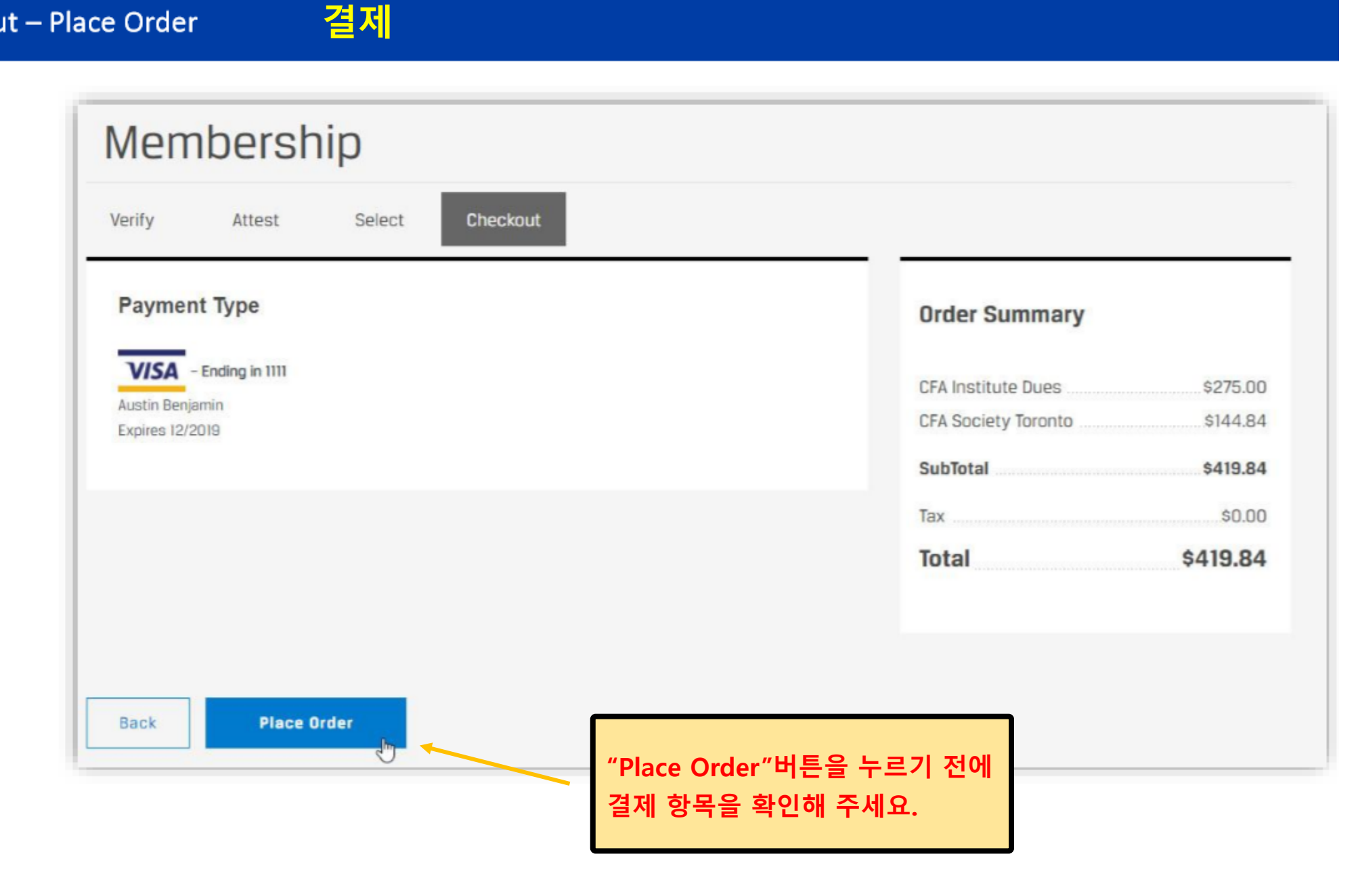

Checkout – Place Order

### 결제 – 주문 확인

They receive an order confirmation.

- Clicking "What's Next?" takes them to the CFA Institute Member Benefits page.
- They can download their receipt here or from their Payment tile.

### Note:

It may take a few minutes for their information to update on the Membership Tile.

There is no longer an invoicing option.

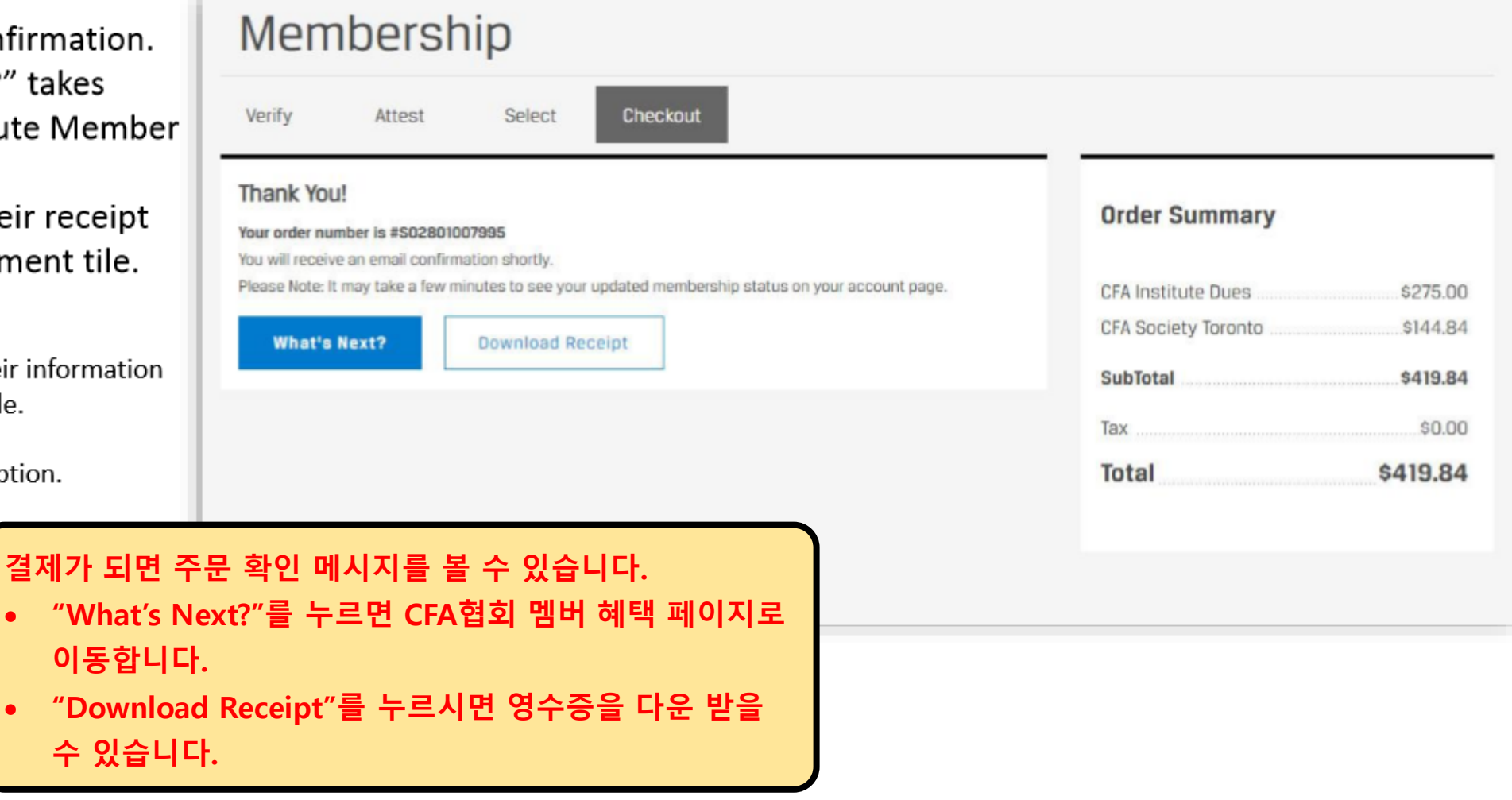

### My Account – Membership Tile | Payments Tile | Receipt 내계정 – 멤버쉽 타일, 결제 타일, 영수증

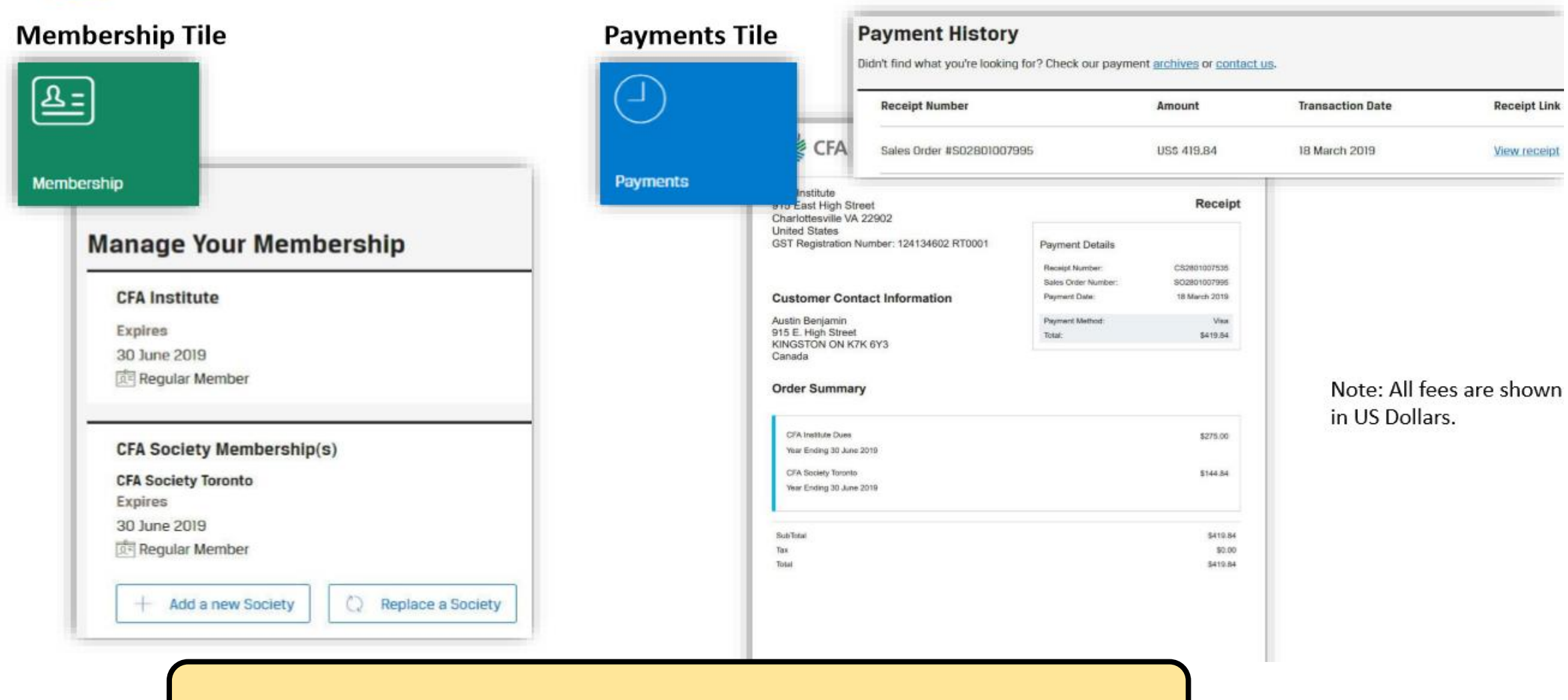

Membership Tile(멤버쉽 타일)을 클릭하여 Society 멤버쉽이 Renew 되었는지 확인해 주세요. Payments Tile로 가시면 결제 내역을 확인하실 수 있습니다.

|                                                                                                    |                                                                                                    | Manage Your Membership: My Accou                                                                                                    | nt-Membership Tile 맴버쉽 관리 화면 (내 계정)                                                                                                    | Manage Your Membership – Annual Renewal Scree                                                                                                    | <ul> <li>매버쉽 관리 화면 – 연간 매버쉽 갱신 화면</li> </ul>                                                                                                    |
|----------------------------------------------------------------------------------------------------|----------------------------------------------------------------------------------------------------|----------------------------------------------------------------------------------------------------|----------------------------------------------------------------------------------------------------|----------------------------------------------------------------------------------------------------|----------------------------------------------------------------------------------------------------|
| CFA Membership<br>CFA 맴버쉽<br>갱신 절차 안내                                                                                                    | REGULAR MEMBER –<br>RENEW                                                                                                    | Members renew their membership via<br>the Membership Tile. They access it in<br>one of two ways:<br>1. They receive an email and click on<br>the link to renew their membership.<br>2. They log into cfainstitute.org and<br>access "My Account" as seen here.<br>화살표와 같이 Membership 탐입(행목)을<br>클릭하여 Membership을 경신할 수 있습니다.<br>Membership 타일(행목)에 접속하는 경로는 아래와<br>같습니다.<br>1. https://info.cfainstitute.org/apacrenew.html<br>2. https://mww.cfainstitute.org/ 사이트에 접속하<br>여 로그인 후 "My Account" 클릭                                                                                                    | ty Account<br>ograms<br>Damper<br>Damper<br>Derbership Activities<br>Derbership Activities<br>Derbershi | This screenshot shows a regular member who needs to renew their membership, as their membership expired, or lapsed, as of 30 June 2018.       Image: Comparison of the screen highlights the importance of CFA Institute and society membership.         • The top portion of the screen displays the person's most recent memberships.       Image: Comparison of the screen displays the person's most recent membership.         오른편 스크린샷을 보면, 2018년 6월 30일 기준으로 멤버쉽의 양요뢴다는 메시지를 볼 수 있습니다.       Image: Comparison of the screen displays the person's most recent membership.         • 본 페이지는 CFA Institute와 Society 멤버쉽의 양요성이 실행되어 있습니다.       Image: Comparison the top and the top and the top and the top and the top and the top and the top and the top and the top and the top and the top and top and the top and the top and the top and the top and the top and the top and top and the top and top and top                                                                                                    | Source Membershalp           Insuma           Bit Source Source Sou                                                                                                    |
| 1 Verify – Perso                                                                                                    | onal Information and Professional Information   Continuing Education                                                                                                    | 1 Verify – Personal Information 7                                                                                                    | H인 정보 확인/입력                                                                                                    | 1 Verify – Professional Information 🏻 🔤                                                                                                    | <u>업정보 확인</u>                                                                                                    |
| In the first step of the rene<br>verify their personal and p<br>information. They also con<br>Continuing Education (CE)<br>• If any personal and/orp<br>information is missing,<br>proceed until they upda<br>information.<br>• They must make a selec<br>attestation.<br>Renewal의 첫 번째 단계로 개인 정보 및 직업<br>기입하고 확인해 주어야 합니다. 또한 Continu<br>증명을 완료해야 합니다.<br>• 필요한 모든 정보를 입력하지 않으시면 다<br>없습니다.<br>• CE 중명 관련 항목은 선택이 가능합니다.<br>모든 정보 기입 및 항목 선택 후 "save and co<br>주세요 | <text></text>                                                                                                    | If they need to update their personal<br>information, they do so here.<br>Should they "save and continue" without<br>completing all of the required fields, an error<br>message displays, and they cannot leave this<br>page until they provide the missing<br>information.                                                                                                    | Puber use the structure table and make any measures yeals.<br>Puber structure tables and make any measures yeals.<br>Puber structures tables and make any measures yeals.<br>Puber structures tables and make any measures and make any measures any measures and make any measures and make any measures and make any measures and make any measures and make any measures and make any measures any measures and make any measures and make any measures any measures any measures and make any measures any measures any measures any measures any measures any measures any measures any measures any measures any measures any measures any measures any measures any measures any measures any measures any measures any measures any measures any measures any measures any m                                                                                                    | If they need to update their professional information, t<br>do so here.<br>Should they "save and continue" without completing at<br>the required fields, an error message displays, and they<br>cannot leave this page until they provide the missing<br>information.<br>Method they are an an an an an an an an an an an an an                                                                                                    | Prese review the information below and main any necessary edits.<br>Professional Information<br>Employment Status<br>Information<br>Employment Status<br>Employment Status<br>Employment Status<br>Employment Status<br>Type of Employment Status<br>Status<br>Employment Schwister<br>Employment Schwister<br>Employm |
| 2 Attest - CFA Institute Profess<br>Membership                                                                                                    | sional Conduct Statement 중명 – CFA 협회 Professional Conduct 선언 bt Conduct Statement S 등명 – CFA 협회 Professional Conduct 선언 bt Conduct Statement S = Statement S = Statement | 2       Attest - CFA Institute Membership Agreement         Provide Statute       Contract Statute         Attest - CFA Institute Membership Agreement       Contract Statute         Attest - CFA Institute Membership Agreement       Contract Statute         Attest - CFA Institute Membership Agreement       Contract Statute         Attest - CFA Institute Membership Agreement is main bigst in depth to core our gridelines       Contract Statute         Attest - CFA Institute Agreement is main bigst in depth to core our gridelines       Contract Statute         Attest - CFA Institute Agreement is main bigst in depth to core our gridelines       Contract Statute         Attest - CFA Institute Agreement is main bigst in depth to core our gridelines       Contract Statute         Attest - CFA Institute Agreement is Statute       Contract Statute         Attest - CFA Institute Agreement is Statute       Contract Statute         Attest - CFA Institute Agreement is Statute       Contract Statute         Attest - CFA Institute Agreement is Statute       Contract Statute         Attest - CFA Institute Agreement is Statute       Contract Statute | Action         Action           Image: Image: Ima                                                                                                    | A select – View Membership(s) and Amount Due<br>In the third step, they see their<br>most recent active memberships as<br>well as the total amount due.<br>Regular members can opt to<br>replace, remove, or add a society.<br>Note: Some societies only accept<br>CFA charterholders for regular<br>membership: affiliate members must hava<br>any not be an option in all<br>societies.<br>When making a donation to the CFA Institute<br>Research Foundation, members are asked.<br>Tow should we identify you? <sup>21</sup><br>. Show my Mame<br>2. Show my Mame<br>3. Show my Mame<br>3. Show ne Membership:<br>3. Show ne Membership:<br>3. Show ne Membership:<br>3. Show my Mame<br>3. Show ne Membership:<br>3. Show my Mame<br>3. Show my Mame<br>3. Show my | 선택 – 멤버쉽 선택 및 결제 금액           heritext           \$775.00           \$419.84                                                                                                    |

세 번째 단계로, 가장 최근 가입한 멤버쉽과 결제 금액을 확인할 수 있습니다. Regular 멤버는 Society를 변경, 제거, 추가할 수 있습니다. 추가로 기부금을 내기 원하는 멤버는 기부 금액을 선택하여 결제할 수 있습니다.

#### 4 Checkout – including Employer Support

결제 – 고용인에 의한 지원 여부

|                                                                 | Membership                                              |                                                        |                     |          |
|-----------------------------------------------------------------|---------------------------------------------------------|--------------------------------------------------------|---------------------|----------|
|                                                                 | Verly Atlest Sele                                       | Checkout                                               |                     |          |
|                                                                 | Credit Card                                             |                                                        | Order Summary       |          |
|                                                                 | Request *<br>Draft Card Rambel *                        |                                                        | PEA Institute Duran | 1275.00  |
|                                                                 |                                                         |                                                        | CFA Society Toronto | \$144,84 |
|                                                                 | Espiration Date *                                       |                                                        | Sub?otal            | \$415.84 |
| the fourth step, they enter their                               | - v - v                                                 |                                                        | Tax                 | 50.00    |
| redit card information.                                         | Name on Card 1                                          |                                                        | Total               | \$419.84 |
|                                                                 | Auth Bergaren                                           |                                                        |                     |          |
| ptional: They can answer the<br>uestion about Employer Support. |                                                         |                                                        |                     |          |
|                                                                 | Employer Support                                        |                                                        |                     |          |
|                                                                 | My employer reinfources me for part or all              | of this payment.                                       |                     |          |
| 번째 단계로,                                                         | 1                                                       |                                                        |                     |          |
| 제 카드 정보를 입력하세요. 결제 금액과                                          | Why the Ank<br>We are constantly working to increase an | evenues of the CFA Dramer and support for members from |                     |          |
| 입을 원하는 Society 항목을 확인해 주세요.                                     | amplityers in the breastnerst probability in            | se response feltes to gade car actions in this area.   |                     |          |
| 사에서 멤버쉽 비용 지원을 받는 경우 항목을                                        | Eact Continue                                           |                                                        |                     |          |
| 그해주세요                                                           |                                                         |                                                        |                     |          |

|                      | Membership                         |                     |          |
|----------------------|------------------------------------|---------------------|----------|
|                      | Verify Attest Select Checkout      |                     |          |
|                      | Payment Type                       | Order Summary       |          |
| They confirm their   | VISA - Ending in 1111              | CFA Institute Dues  | \$275.00 |
| information prior to | Austin Benjamin<br>Expires 12/2019 | CFA Society Toronto | \$144.84 |
| placing the order.   |                                    | SubTotal            | \$419.84 |
|                      |                                    | Tax                 | \$0.00   |
|                      |                                    | Total               | \$419.84 |
|                      | Back Place Order                   | r"버튼을 누르기 전에        |          |

| <ul> <li>They receive an order confirmation.</li> <li>Clicking "What's Next?" takes<br/>them to the CFA Institute Member</li> </ul> | Werify         Attest         Select         Direction                                                                                                    |                              |                      |
|----------------------------------------------------------------------------------------------------|----------------------------------------------------------------------------------------------------|------------------------------|----------------------|
| Benefits page.<br>• They can download their receipt<br>here or from their Payment tile.                                             | Thank You!<br>Two enter methers in \$50250007595<br>Two enter control confirmation shortly.<br>Fearse Nets. Entrol you are a fermioritise to service updated membership status on your account page. | Order Summary                | 6275.00              |
| Note:<br>It may take a few minutes for their information<br>to update on the Membership Tile.                                       | What's Next? Download Receipt                                                                                                    | CFA Society Toronto SubTotal | \$144.84<br>\$419.84 |
| There is no longer an invoicing option.                                                                                             |                                                                                                    | Total                        | \$419.84             |
| 결제가 되면 주<br>• "What's Ne<br>이동합니다.<br>• "Download<br>수 있습니다                                                                         | 문 확인 메시지를 볼 수 있습니다.<br>xtt*을 누르면 CFA협회 멤버 혜택 페이지로<br>Receipt*를 누르시면 영수증을 다운 받을                                                                                                    |                              |                      |

결제 – 주문 확인

(4)

Checkout – Order Confirmation

| embership Tile                          | Payments 1      | file                                                       | Payment History         | for? Check our paye                                          | ert actions or contact.u     |                  |             |
|-----------------------------------------|-----------------|------------------------------------------------------------|-------------------------|--------------------------------------------------------------|------------------------------|------------------|-------------|
| <u>8=</u>                               | 9               |                                                            | Receipt Number          |                                                              | Amount                       | Transaction Date | Receipt L   |
|                                         | a second second | CFA                                                        | Sales Order #5029070075 | 05                                                           | 1055-493,844                 | 18 March 2019    | View recu   |
| bership                                 | Payments        | Charlester I                                               | Dreet                   |                                                              | Receipt                      |                  |             |
| Manage Your Membership                  |                 | Contemporation                                             | Number 124134002 RT0021 | Payment Databa<br>Anna Anna<br>Astro Date Anna<br>Parent Inn | CONCUTOR<br>SCHOOL STR       |                  |             |
| Expires<br>30 June 2010                 |                 | Austin Bergamin<br>815 E. High Stree<br>KINGSTON ON Canada | ocera                   | Name and Address of State                                    | ine<br>junta                 |                  |             |
| [II] Regular Member                     |                 | Order Summ                                                 | iry                     |                                                              |                              | Note: All fee    | as are show |
| CFA Society Membership(s)               | 1               | CPA realized (see<br>New Drang 10 Ar                       |                         |                                                              | area<br>Deca                 | in US Dollar     | 5.          |
| Expires                                 |                 | Aw Cong X. A                                               | -171                    |                                                              |                              |                  |             |
| 30 June 2019                            |                 | 1.1                                                        |                         |                                                              | artiste<br>Britte<br>Artiste |                  |             |
| + Add a new Society C Replace a Society |                 |                                                            |                         |                                                              |                              |                  |             |

| bership Tile                                                                             | Payments Tile                                                            | Distrit find what you're lookin                                                                                                    | g for? Check our payment archives or contact.                                       |                  |             |
|------------------------------------------------------------------------------------------|--------------------------------------------------------------------------|----------------------------------------------------------------------------------------------------|-------------------------------------------------------------------------------------|------------------|-------------|
|                                                                                          | (-)                                                                      | Receipt Number                                                                                                    | Amount                                                                              | Transaction Date | Receipt L   |
|                                                                                          |                                                                          | CFA Sales Order #502/801007                                                                                                    | 935 USS 415.84                                                                      | 18 March 2019    | View rest   |
| ership                                                                                   | Payments                                                                 | Rule<br>High Silowel<br>worke VA 22902                                                                                                    | Receipt                                                                             |                  |             |
| Manage Your Membership<br>CFA Institute<br>Explores<br>30 Jane 2019<br>El Regular Member | Unite 3<br>Grif Neg<br>Custion<br>Anno to<br>Strate<br>Custon<br>Constra | lates<br>https://www.it.article.com/<br>ser Contact Information<br>ergenin<br>(9) Ebent<br>(9) Ebent | Program Databa<br>Mangi Namar<br>Jian Gelo Kanar<br>Mayar Dan<br>Ngang Nahar<br>Nat | Note: All fe     | es are shov |
| CFA Society Membership(s)<br>CFA Society Toronto<br>Expires                              | (1) (1)<br>(1)<br>(1)<br>(1)<br>(1)<br>(1)<br>(1)<br>(1)<br>(1)<br>(1)   | the Dan<br>Maj Blan 200<br>any beam<br>Maj Slav 2019                                                                                                    | 10% M                                                                               | in US Dollar     | s.          |
| 30 June 2019 Provide a new Society Replace a Society Replace a Society                   | San france<br>San france                                                 |                                                                                                    | Barrada<br>Barrada<br>Barrada                                                       |                  |             |

## CFA

## Membership

# CFA 맴버쉽

# 갱신 절차 안내

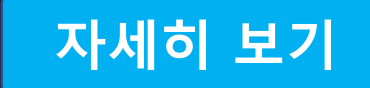

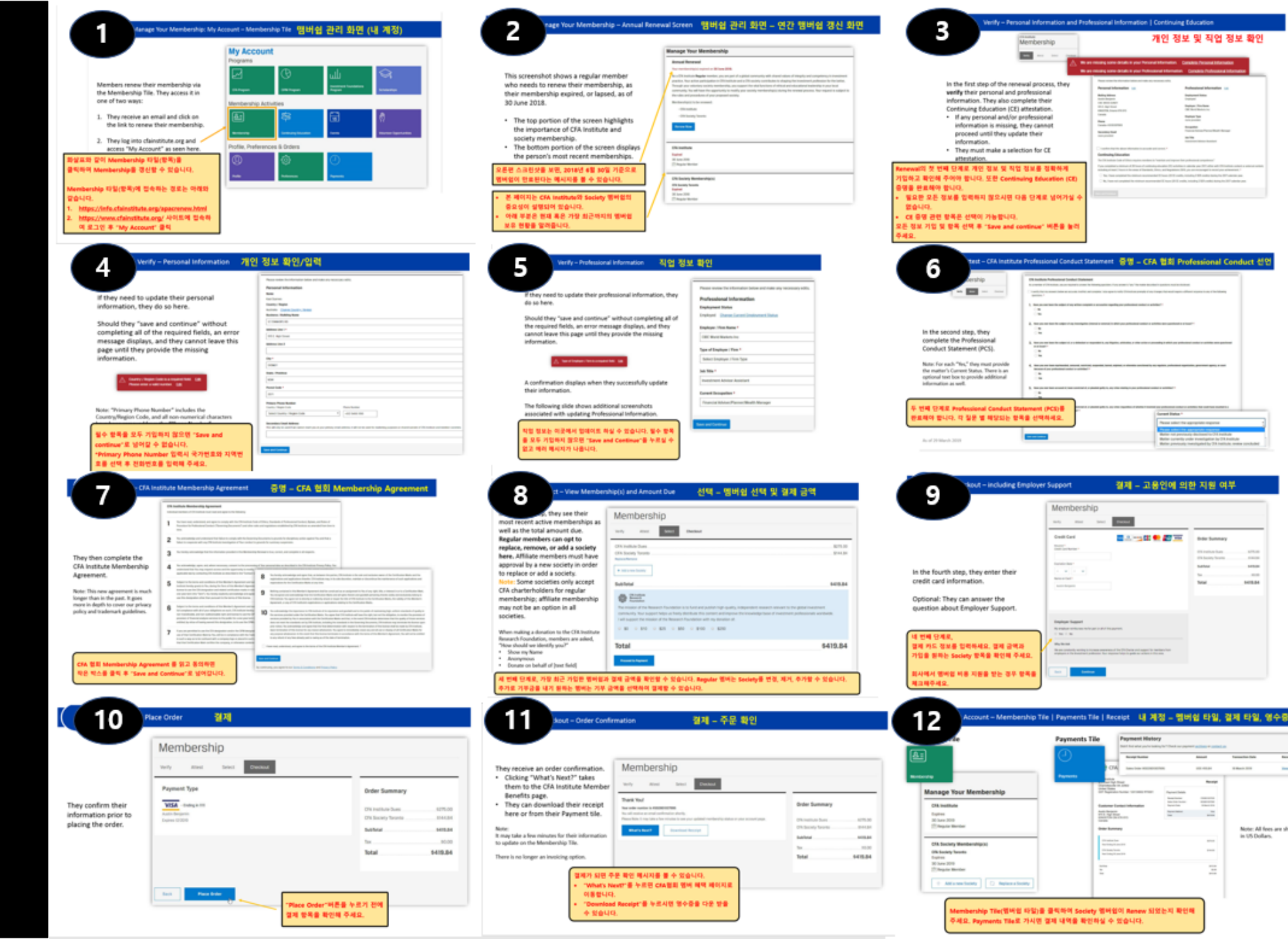

#### Nanage Your Membership: My Account - Membership Tile 맴버쉽 관리 화면 (내 계정)

|                                                                                                | My Account          |                      |                                   |                  |
|------------------------------------------------------------------------------------------------|---------------------|----------------------|-----------------------------------|------------------|
|                                                                                                | Programs            |                      |                                   |                  |
|                                                                                                | $\square$           | ${f O}$              | ىللە                              | $\bigcirc$       |
| Members renew their membership via<br>the Membership Tile. They access it in                   | CFA Program         | CIPM Program         | Investment Foundations<br>Program | Scholarships     |
| one of two ways:                                                                               | Membership Activ    | ities                |                                   |                  |
| <ol> <li>They receive an email and click on<br/>the link to renew their membership.</li> </ol> | <u>&amp;:</u>       | 皋                    | 15                                | <b>R</b>         |
|                                                                                                | Membership          | Continuing Education | Events                            | Volunteer Opport |
| <ol> <li>They log into chainstitute.org and access "My Account" as seen here.</li> </ol>       | Profile, Preference | es & Orders          |                                   |                  |
| 화살표와 같이 Membership 타일(항목)을                                                                     | (I)                 | <u>نې</u>            | Ð                                 |                  |
| 클릭하여 Membership을 갱신할 수 있습니다.                                                                   | Profile             | Preferences          | Paymonts                          |                  |
| Membership 타일(항목)에 접속하는 경로는 아래와                                                                |                     |                      |                                   |                  |
| 같습니다.                                                                                          |                     |                      |                                   |                  |
| 1. https://info.cfainstitute.org/apacrenew.html                                                |                     |                      |                                   |                  |

https://www.cfainstitut 여 로그인 후 "My Accou

|                                                                                                    | <u> </u>                                                                                                    | Verify – Personal Information 7                        |
|----------------------------------------------------------------------------------------------------|----------------------------------------------------------------------------------------------------|--------------------------------------------------------|
|                                                                                                    | tease review the information below and make any necessary edits.                                               |                                                        |
|                                                                                                    | rersonal information                                                                                           |                                                        |
|                                                                                                    | aol Stames                                                                                                    | y need to update their personal                        |
|                                                                                                    | Journtry / Region                                                                                              | nation, they do so here.                               |
|                                                                                                    | lusiness / Building Kame                                                                                       |                                                        |
|                                                                                                    | 12 STANHOPE RD                                                                                                 | d they "save and continue" without                     |
|                                                                                                    | kidness Line 1 *                                                                                               | a they save and continue without                       |
|                                                                                                    | 915 E. High Street                                                                                             | leting all of the required fields, an error            |
|                                                                                                    | kidness Line 2                                                                                                 | age displays, and they cannot leave this               |
|                                                                                                    |                                                                                                    | until they provide the missing                         |
|                                                                                                    | any *                                                                                                    | nation.                                                |
|                                                                                                    | STONEY                                                                                                    |                                                        |
|                                                                                                    | itate / Province                                                                                               |                                                        |
|                                                                                                    | NOW                                                                                                    | Country / Region Code is a required field. Edit        |
|                                                                                                    | Instal Code *                                                                                                  | Please enter a valid number. Eds                       |
|                                                                                                    | 2071                                                                                                    |                                                        |
|                                                                                                    | rimary Phone Number                                                                                            |                                                        |
| _                                                                                                    | Jountry / Region Code Phone Number                                                                             | Primary Phone Number" includes the                     |
|                                                                                                    | Select Country / Region Code * 612 9418 1190                                                                   | /Region Code, and all non-numerical characters         |
|                                                                                                    | lecondary Email Address                                                                                        | an according to the fifth and his of the second second |
| marketing purposes or shared outside of CFA institute and member societies.                                                                                                    | his will only be used if we cannot reach you at your primary email address, it will not be u                   |                                                        |
|                                                                                                    |                                                                                                    | 독을 모두 기업아시 않으면 "Save and                               |
|                                                                                                    |                                                                                                    | ɹe"로 넘어갈 수 없습니다.                                       |
|                                                                                                    | ve and Continue                                                                                                | ry Phone Number 입력시 국가번호와 지역번                          |
|                                                                                                    |                                                                                                    |                                                        |
|                                                                                                    |                                                                                                    | 역 후 신와인오늘 입력에 구세요.                                     |
|                                                                                                    |                                                                                                    |                                                        |
|                                                                                                    | the second second second second second second second second second second second second second second second s |                                                        |
| ip Agreement                                                                                                    | 증명 – CFA 협회 Member                                                                                             | <ul> <li>CFA Institute Membership Agreement</li> </ul> |
| - The second second sec |                                                                                                    |                                                        |
| h                                                                                                    | 증명 – CFA 협회 Member                                                                                             | - CFA Institute Membership Agreement                   |

| They then complete the                                                                                                    | Chiefe to comprise with any CSA built determinants of the Can and at the growth the authinizy to comprise. Whis having autocombige that the inflamman product in this Mithelium product in true, control, and computer or all respects.                                                                                                    |  |  |
|----------------------------------------------------------------------------------------------------|----------------------------------------------------------------------------------------------------|--|--|
| CFA Institute Membership<br>Agreement.                                                                                                    | <ul> <li>A trackender, spec, and where recently, street to the proceeding as the proceeding as the</li></ul> |  |  |
| Note: This new agreement is much<br>longer than in the past. It goes<br>more in depth to cover our privacy<br>policy and trademark guidelines. | <ul> <li>and such that the hardpet is an expected in the large strength is a subject of the large strength is a subject of the large strength is a subje</li></ul> |  |  |
| CFA 혐회 Membership Agreen<br>작은 박스를 클릭 후 "Save and                                                                                              | nent 를 읽고 동의하면<br>Continue"로 넘어갑니다.                                                                                                    |  |  |

|                                                                                                    | m 맴버쉽 관리 화면 – 연간 맴버                                                                                                    |
|----------------------------------------------------------------------------------------------------|----------------------------------------------------------------------------------------------------|
| Manage<br>Annual R                                                                                                    | Your Membership<br>enewal<br>energio rupped yn 30 Jane 2018.                                                                                                    |
| This screenshot shows a regular member<br>who needs to renew their membership, as<br>their membership expired, or lapsed, as of<br>30 June 2018.<br>• The top portion of the screen highlights<br>the importance of CFA Institute and<br>society membership.<br>• The bottom portion of the screen displays<br>the person's most recent memberships. | that <b>bagban</b> methody, you are get of a galar community with there is not and of a reacting vari-<br>tion of the participation of the third structures of the structures of the third the there<br>is a diverse system) method with the structure of the structure of the structure of the<br>and the structure of the structure of the structure of the structure of the<br>and the structure of the structure of the structure of the structure of the<br>and the structure of the structure of the structure of the structure of the<br>and the structure of the structure of the structure of the structure of the<br>structure of the structure of the structure of the structure of the structure of the<br>structure of the structure of the structure of the structure of the structure of the<br>structure of the structure of the structure of the structure of the structure of the structure of the<br>structure of the structure of the structure of the structure of the structure of the structure of the<br>structure of the structure of the str |
| 오른편 스크린샷을 보면, 2018년 6월 30일 기준으로<br>멤버쉽이 만료된다는 메시지를 볼 수 있습니다.<br>* 본 페이지는 CFA Institute와 Society 멤버업의                                                                                                    | torotor<br>ry Membership(s)<br>Toronte<br>G<br>Moreor                                                                                                    |
| • 아래 부분은 현재 혹은 가장 최근까지의 멤버쉽 /                                                                                                    |                                                                                                    |
| 보유 현황을 알려줍니다.<br>Verify - Professional Information 직업 정,                                                                                                    | 보 확인                                                                                                    |
| 보유 현황을 알려줍니다.<br>Verify-Professional Information 직업 정.<br>If they need to update their professional information, they<br>do so here.                                                                                                    | 보 확인<br>Pesse seven the information below and make any necessary edits.<br>Professional Information<br>Environment Status                                                                                                    |
| 보유 현황을 알려줍니다.<br>Verify-Professional Information 직업 정.<br>If they need to update their professional information, they<br>do so here.<br>Should they "save and continue" without completing all of<br>the required fields, an error message displays, and they<br>cannot leave this page until they provide the missing<br>information.               | Pessereview the Information below and make any necessary edits. Professional Information Environment Status Environd Charge Control Environment Status Environd Charge Control Environment Status Environd Francescond                                                                                                    |
| 보유 현황을 알려줍니다.<br>Verify- Professional Information 직업 정<br>If they need to update their professional information, they<br>do so here.<br>Should they "save and continue" without completing all of<br>the required fields, an error message displays, and they<br>cannot leave this page until they provide the missing<br>information.               | 보 文인 Press sevice the information below and make any necessary edits. Professional Information Encloyed Darge Darget Encloyment Status Encloyed Darge Darget Encloyment Status Encloyed / Fim Name *  DBC Marist Makets is: Type of Engloyer / Fim *  Select Encloyer / Fim Type Jab Tite *                                                                                                    |
| 보유 현황을 알려줍니다.<br>5<br>Verify-Professional Information 직업 정.<br>If they need to update their professional information, they<br>do so here.<br>Should they "save and continue" without completing all of<br>there required fields, an error message displays, and they<br>cannot leave this page until they provide the missing<br>information.        | Pesse solve the information below and make any necessary edits. Professional Information Employment Status Employer / Trans Teacher Cott Rhats Markets Inc Type of Employer / Frans * Select: Employer / Frans * Select: Employer / Frans * S                                       |

| ct – View Members                                                                                                    | ship(s) and Amount Due 선택 _ 멤버쉽 선택 및 결제 금액                                                                                                    |
|----------------------------------------------------------------------------------------------------|----------------------------------------------------------------------------------------------------|
| here the see their<br>most recent active memberships as<br>well as the total amount due.                                                                                                    | Membership<br>Verfy Attast Select Checkeuk                                                                                                    |
| replace, remove, or add a society<br>here. Affiliate members must have<br>approval by a new society in order<br>to replace or add a society.                                                   | GRA Institute Dues 8275.00<br>GRA Society Forsto 8344.84<br>Nacionalmente<br>+ Adrame Econty                                                                                                    |
| Note: Some societies only accept<br>CFA charterholders for regular<br>membership; affiliate membership<br>may not be an option in all<br>societies.                                            | SubTotal 0418.84 We Share a set of the Research Foundation is to fund and publish high-quality, indigendent research relevant to the global investment community, thus tapport hega at here's distability and publish high-quality, indigendent research relevant to the global investment community, thus tapport hega at here's distability and the set of a needstability of the set of the set of the se |
| When making a donation to the CFA Institute<br>Research Foundation, members are asked,<br>"How should we identify you?"<br>• Show my Name<br>• Anonymous<br>• Donate on behalf of [text field] | • 50 • 510 • 525 • 500 • 5100 • 5250<br>Total \$419,84<br>Proceed to Sequent                                                                                                    |
| 세 번째 단계로, 가장 최근 가입한 멤버쉽고<br>추가로 기부금을 내기 원하는 멤버는 기부                                                                                                    | › 결제 금액을 확인할 수 있습니다. Regular 멤버는 Society를 변경, 제거, 추가할 수 있습니다.<br>금액을 선택하여 결제할 수 있습니다.                                                                                                    |

을 모두 기입하지 않으면 "Save and Continue"을 누르실 수

없고 에러 메시지가 나옵니다.

|         |                                                                                                    | Membership                                                                                                    | 개인 정보 및 직업 정보 획                                                                                                    |
|---------|----------------------------------------------------------------------------------------------------|----------------------------------------------------------------------------------------------------|----------------------------------------------------------------------------------------------------|
|         |                                                                                                    | werty Attest Select Deckaud                                                                                                    |                                                                                                    |
|         |                                                                                                    | A *                                                                                                    | le are missing some details in your Personal Information. <u>Complete Personal Information</u>                                                                                                    |
|         |                                                                                                    | w                                                                                                    | le are missing some details in your Professional Information. <u>Complete Professional Information</u>                                                                                                    |
| ter.    | In the first step of the ren                                                                                                    | ewal process, they                                                                                                    | Please review the information below and make any necessary edits.                                                                                                    |
| iect to | verify their personal and                                                                                                    | professional                                                                                                    | Personal Information Las                                                                                                    |
|         | information. They also co                                                                                                    | mplete their                                                                                                    | Mailing Address Employment Status<br>Austin Degamin Employed                                                                                                    |
|         | Continuing Education (CE                                                                                                    | ) attestation.                                                                                                    | CBC WOOD UM/Y ST5 E. High Street ST5 E. High Street CBC World Markets Inc                                                                                                    |
|         | <ul> <li>If any personal and/or</li> </ul>                                                                                                    | professional                                                                                                    | Canada Engloyer Type                                                                                                    |
|         | information is missing,                                                                                                    | they cannot                                                                                                    | Phone Including provided Consider 10105027000 Decapation                                                                                                    |
|         | proceed until they upo                                                                                                    | late their                                                                                                    | Secondary Email Financial Advised/Numer/Wealth Manager                                                                                                    |
| _       | information.                                                                                                    |                                                                                                    | Ads Title<br>Investment Advisor Assistant                                                                                                    |
|         | <ul> <li>They must make a sele</li> </ul>                                                                                                    | ection for CE                                                                                                    | I confirm that the above information is accurate and correct.*                                                                                                    |
|         | attestation.                                                                                                    |                                                                                                    | Continuing Education The CIA institute Code of Citics requires members to "maintain and improve their professional competence."                                                                                                    |
|         | Renewal의 첫 번째 단계로 개인 정보 및 직역                                                                                                    | 법 정보를 정확하게                                                                                                    | If you completed a minimum of 20 hours of continuing education (02) activities in calendar year 2007, either with OTA institute content or externs<br>including at least 2 hours in the areas of Standards, Othics, and Regulations (SER), you are encouraged to record your achievement. *                                                                                                    |
| _       | 기입하고 확인해 주어야 한니다. 또한 Contin                                                                                                    | uing Education (CE)                                                                                                    | Vex. These completed the minimum recommended CE hours (20 CE credits, including 2 SDR credits) during the 2017 calendar year.                                                                                                    |
|         | 주면을 와르체야 하니다                                                                                                    |                                                                                                    | No, I have not completed the meanum recommended QL hours (20 QL credits, including 2 SQI credits) during the 2017 calender year.                                                                                                    |
|         | · 피아치 미드 저희로 이려하지 않아내며 r                                                                                                    | L은 다케르 너이기서 스                                                                                                    | Sever and Continue                                                                                                    |
|         | • 필요한 또는 영모를 입력하지 않으시면 다                                                                                                    | · 등 전세도 금이가를 두                                                                                                    |                                                                                                    |
|         | 없습니다.                                                                                                    |                                                                                                    |                                                                                                    |
|         | <ul> <li>CE 증명 관련 항목은 선택이 가능합니다.</li> </ul>                                                                                                    |                                                                                                    |                                                                                                    |
|         | 주세요.                                                                                                    |                                                                                                    | ]                                                                                                    |
|         | test - CFA Institut                                                                                                    | te Professional Conduct                                                                                                    | Statement 중명 – CFA 협회 Professional Conduct                                                                                                    |
|         | د الد معرفة المعرفة الم                                                                                                    | te Professional Conduct                                                                                                    | Statement 증명 – CFA 협회 Professional Conduct                                                                                                    |
|         | د المعالي المعالي<br>معالي معالي المعالي المعالي المعالي المعالي المعالي المعالي المعالي المعالي المعالي المعالي المعالي المعالي معالي | Cramble of the second second s | Statement 중명 - CFA 협회 Professional Conduct                                                                                                    |
|         | تلافية من المعالية المعالية المع                                                                                                    | Continue on the second second  | Statement 증명 – CFA 협회 Professional Conduct<br>Nexael<br>International Statement For James You'r tawle Austrice Austrice Austriae Statement<br>International Austriae The Statement Austriae Statement and Statement Austriae Statement<br>International Austriae Statement Austriae Statement - Statement                                                                                                    |
|         | test - CFA Institut                                                                                                    | Continue of the second conduct for the Professional Conduct the Antibule Parletational Conduct for the second of the second parlet and the second of the second parlet the second of the second parlet the second parlet the second parlet the   | Statement 중명 – CFA 협회 Professional Conduct<br>ment<br>· · · · · · · · · · · · · · · · · · ·                                                                                                     |
|         | test - CFA Institut                                                                                                    | Contractive of the second contractive of the second contractive o      | Statement 중명 – CFA 협회 Professional Conduct<br>Internet<br>Marine Managements - Reg aparts - Starl - Statement and Statement and Statement And Statement<br>Marine Management - Statement - Stat                                                                                                    |
|         | In the second step, they                                                                                                    | Contractive of the second second      | Statement 중명 – CFA 협회 Professional Conduct<br>teenal<br>teenal<br>teenalen alemanaterik fangenet Synthese aander aander                                                                                                    |
|         | In the second step, they complete the Professional                                                                                                    | Control of the second second sec      | Statement 중명 — CFA 협회 Professional Conduct<br>ment<br>· · · · · · · · · · · · · · · · · · ·                                                                                                     |
|         | In the second step, they<br>complete the Professional<br>Conduct Statement (PCS).                                                                                                    | Control of the second second sec      | Statement 중명 – CFA 협회 Professional Conduct<br>Termina<br>The Annual Statement For participal, The Statement And Statement And State                                                                                                    |
|         | In the second step, they complete the Professional Conduct Statement (PCS).                                                                                                    | Control of the second second sec      | Statement 중명 – CFA 협회 Professional Conduct<br>Terme<br>Management Server and the Server and the Ser                                                                                                    |
|         | In the second step, they complete the Professional Conduct Statement (PCS).                                                                                                    | Control of the second second sec      | Statement 중명 - CFA 협회 Professional Conduct<br>Marian<br>Marian<br>M |
|         | In the second step, they<br>complete the Professional<br>Conduct Statement (PCS).<br>Note: For each "less," they must provide<br>the matter's Current Status. There is an<br>optional text hox to provide additional<br>information as well.                                                                                                    | Control of the second second sec      | Statement 중명 – CFA 협회 Professional Conduct<br>Terman<br>Terman<br>T |
|         | In the second step, they<br>complete the Professional<br>Conduct Statement (PCS).<br>Note: For each "Ves," they must provide<br>the matter's Current Status. There is an<br>optional text box to provide additional<br>information as well.                                                                                                    | Control of the second second sec      | Statement         중명 - CFA 협회 Professional Conduct           Statement         중명 - CFA 협회 Professional Conduct           Statement         중명 - CFA 협회 Professional Conduct                                                                                                    |
|         | In the second step, they complete the Professional Conduct Statement (PCS). Note: for each "Yes," they must provide idditional information as well.                                                                                                    | A region of the second second se      | Statement 중명 - CFA 협회 Professional Conduct<br>Marian<br>Marian<br>M |
|         | 지 다 이 옷 이 지 않는 지 않는 지 않는 지 않는 지 않는 지 않는 지 않는 지                                                                                                    | the Professional Conduct     the Professional Conduct     the Profess      | Statement 중명 - CFA 협회 Professional Conduct<br>Team Team Team Team Team Team Team Team                                                                                                    |
|         | 다 비용 정 전 년 부 3 3 4 4 4 4 3 4 4 4 4 3 4 4 4 4 3 4 4 4 4 3 4 4 4 4 5 4 4 4 4                                                                                                    | the Professional Conduct      Clinical Professional Conduct      Clinical Professional Conduct      Clinical Professional Conduct      Clinical Professional Conduct      Clinical Professional Conduct      Clinical Professional Conduct      Clinical Professional Professiona Professional Professional Professional Professional ProfessionaP      | Statement         중명 - CFA 철회 Professional Conduct           text                                                                                                    |
|         | In the second step, they complete the Professional Conduct Statement (PCS).         Note: For each "Pes," they must provide the matter's Current Status. There is an optional text box to provide additional information as well.         Ft 번팩 단계로 Professional Conduct Statewice Statement (PCS)                                                                                                    | A reproduction of the second of the second   | Statement         중 명 - CFA 업회 Professional Conduct           ************************************                                                                                                    |
|         | 다 비용 X 에 나 이 X 에 나 이 X 에 사 이 X 에 사 이 X 에 N N N N N N N N N N N N N N N N N N                                                                                                   |                                                                                                    | Statement         중명 - CFA 업회 Professional Conduct           main                                                                                                    |

| 9                                                                                                    | Membership                                                                                                    |                                                                                                    |                                                                                                    |
|----------------------------------------------------------------------------------------------------|----------------------------------------------------------------------------------------------------|----------------------------------------------------------------------------------------------------|----------------------------------------------------------------------------------------------------|
| in the fourth step, they enter their<br>credit card information.                                                                                                    | Verify Attent Se<br>Cendit Card<br>Magnet<br>Cendit Sathwares *<br>Constant Sathwares *<br>Constant Sathwares *<br>Magnet Sathwares *<br>Magnet Sathwares *                                                                                                    |                                                                                                    | Order Summary           CPA methods Sums         1275.000           CPA Society Toronic         1242.84           Suchess         6458.84           Tar         00.00           Total         5419.84 |
| Doptional: They can answer the<br>juestion about Employer Support.<br>내 번째 단계로,<br>철제 카드 정보를 입력하세요. 결제 급액과<br>타입을 원하는 Society 항목을 확인해 주세요.<br>내사에서 멤버업 비용 지원을 받는 경우 항목을<br>빠려보시오 | Employer Support<br>Unanteen entransen en la part pr<br>Terre anteen entransen en la part pr<br>Terre anteen entransen en la parteen<br>Terre anteen entransen en la parteen<br>Terre anteen entransen en la parteen<br>Terre anteen entransen en la parteen en la parteen | af di The payment.<br>Hennemense of Fig. (3). Observe well accesses for investings from the second second se |                                                                                                    |

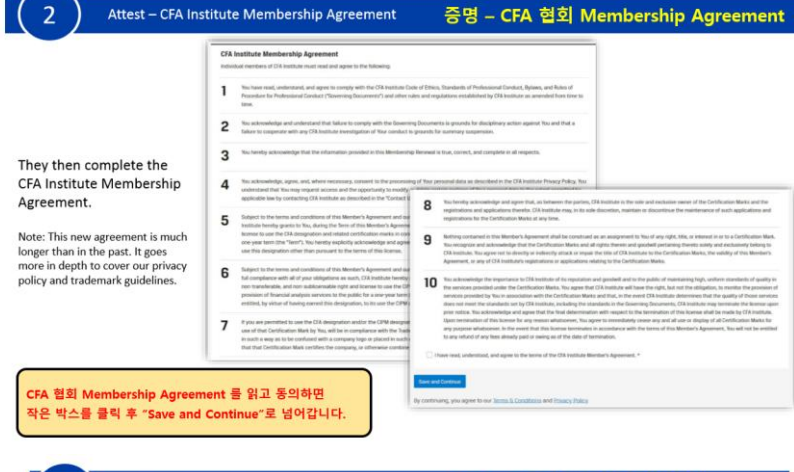

|                                                                                                    | Membership                                                                                                    | Different Christian                                                                                                    |                                                                                        |                                                   |
|----------------------------------------------------------------------------------------------------|----------------------------------------------------------------------------------------------------|----------------------------------------------------------------------------------------------------|----------------------------------------------------------------------------------------|---------------------------------------------------|
| In the fourth step, they enter their<br>credit card information.<br>Optional: They can answer the                                     | Credit Cand<br>Numari *<br>Cost Carl Numari *<br>Calvation Star *<br>—<br>Numa an Carl *<br>Numa an Carl *                                                                                                   | <b>■</b>                                                                                                    | Order Summary<br>(74 institute Dues<br>(74 Society Torante<br>Subfetal<br>Tas<br>Total | 8775.00<br>5144.84<br>5415.84<br>50.00<br>5419.84 |
| question about Employer Support.<br>네 번째 단계로,<br>결제 카드 정보를 입력하세요. 결제 금액과<br>가입을 된하는 Society 광목을 확인해 주세요.<br>입사에서 멤버쉽 비용 지원을 받는 경우 황목을 | Employer Support<br>He existent without the form<br>the sector of the<br>the sector of the<br>Here contactly encoded to how<br>the sector of the sector of the<br>Here Contactly encoded to the<br>Contactor | is of all this approximation of the second second sec |                                                                                        |                                                   |

| <b>3</b> Select – View Members                                                                                                    | 'ship(s) and Amount Due 선택 – 멤버쉽 선택 및                                                                                                   | 결제 금액                                                                          |
|----------------------------------------------------------------------------------------------------|----------------------------------------------------------------------------------------------------|--------------------------------------------------------------------------------|
| In the third step, they see their<br>most recent active memberships as<br>well as the total amount due.<br>Regular members can opt to<br>replace, remove, or add a society<br>here. Affiliate members must have<br>approval by a new society in order | Wenty         Attest         Detection           CFA Institute Dues<br>CFA Society Toronto<br>Ingucantemore         CFA Society Toronto | \$276.00<br>\$144.84                                                           |
| to replace or add a society.<br>Note: Some societies only accept<br>CFA charterholders for regular<br>membership; affiliate membership<br>may not be an option in all<br>societies.                                                                   |                                                                                                    | \$419.84<br>want to the global investment<br>estiment professionals worktwide. |
| When making a donation to the CFA Institute<br>Research Foundation, members are asked,<br>"How should we identify you?"<br>Show my Name<br>Anonymous<br>Donate on behalf of [text field]                                                              | <ul> <li>○ 50 ○ 510 ○ 525 ○ 550 ○ 5100 ○ 5250</li> <li>Total</li> <li>Availab Payment</li> </ul>                                        | \$419.84                                                                       |
| 세 번째 단계로, 가장 최근 가입한 멤버쉽과<br>추가로 기부금을 내기 원하는 멤버는 기부                                                                                                    | 과 결제 금액을 확인할 수 있습니다. Regular 멤버는 Society를 변경,<br>- 금액을 선택하여 결제할 수 있습니다.                                                                 | 제거, 추가할 수 있습니다.                                                                |

|                                                                 | Membership                         |                     |          |
|-----------------------------------------------------------------|------------------------------------|---------------------|----------|
|                                                                 | Verify Attest Select Checkout      |                     |          |
|                                                                 | Payment Type                       | Order Summary       |          |
| They confirm their<br>nformation prior to<br>placing the order. | VISA - Ending in 1111              | CFA Institute Dues  | \$275.00 |
|                                                                 | Austin Benjamin<br>Expires 12/2019 | CFA Society Toronto | \$144.84 |
|                                                                 |                                    | SubTotal            | \$419.84 |
|                                                                 |                                    | Tax                 | \$0.00   |
|                                                                 |                                    | Total               | \$419.84 |
|                                                                 | Back Place Order                   | Total               | \$41     |

| ney receive an order confirmation.                                                     | Membership                                                                                          |                     |          |
|----------------------------------------------------------------------------------------|----------------------------------------------------------------------------------------------------|---------------------|----------|
| <ul> <li>Clicking "What's Next?" takes<br/>them to the CFA Institute Member</li> </ul> | Verify Attest Select Checkout                                                                       |                     |          |
| Benefits page.<br>They can download their receipt<br>here or from their Payment tile.  | Thank You!<br>Year order number is #502801007995<br>You sill receive an erral confirmation shortly. | Order Summary       |          |
|                                                                                        | Please Note: It may take a few minutes to see your updated membership status on your account page.  | CFA Institute Dues  | \$275.00 |
| te:                                                                                    | What's Next? Download Receipt                                                                       | CFA Society Toronto | \$144.84 |
| ay take a few minutes for their information<br>ndate on the Membershin Tile.           |                                                                                                    | SubTotal            | \$419.84 |
| source on the membership their                                                         |                                                                                                    | Tax                 | \$0.00   |
| e is no longer an invoicing option.                                                    |                                                                                                    | Total               | \$419.84 |

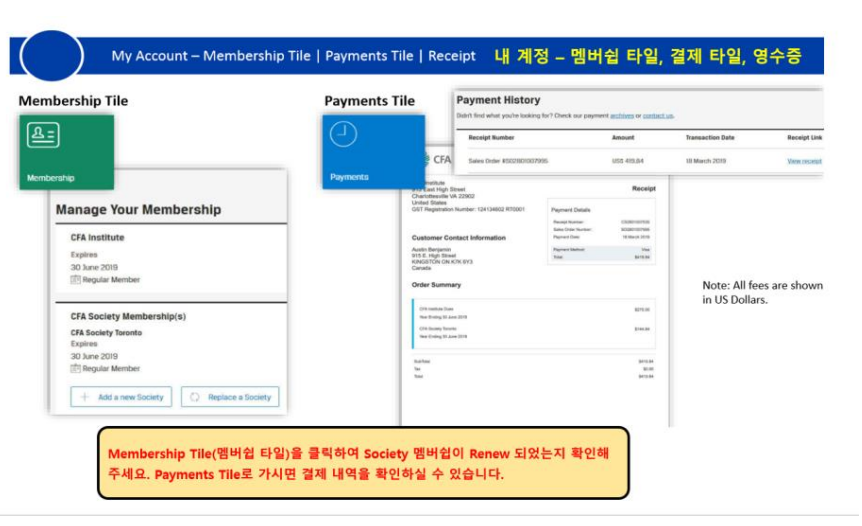

### 2020 CFA Membership 회비 납부 절차 안내

| Manage Your Membership: My Account – Men                                                                                                    | nbership Tile 맥버쉰 관리 화면 (내 계정)                                                                                                    | Manage Your Membership – Annu                                                                                                    | ral Renewal Screen 맴버쉽 관리 화면 – 연간 맴버쉽 갱신 화면                                                                                                    |
|----------------------------------------------------------------------------------------------------|----------------------------------------------------------------------------------------------------|----------------------------------------------------------------------------------------------------|----------------------------------------------------------------------------------------------------|
|                                                                                                    |                                                                                                    | 2                                                                                                    |                                                                                                    |
| My Acc                                                                                                    | ount                                                                                                    |                                                                                                    | Manage Your Membership                                                                                                    |
| Programs                                                                                                    |                                                                                                    |                                                                                                    | Annual Renewal                                                                                                    |
|                                                                                                    | (P)li 🛇                                                                                                    | This is served as the state because in the server is a second server in the server is the server is  | Nue merchant anni repret or 10 kare 2016                                                                                                    |
| Marchard and an their manchards and                                                                                                    |                                                                                                    | This screenshot shows a regular member                                                                                                    | As a CA ministral <b>Repair</b> involve, per are part of a galaxic company with intent waves of adopting and competency is an electricity<br>practice. Now active participation to CEL both an and a CEL analysis contributes to shaping the investment probasises for the testing.                                                                                                    |
| Members renew their membership via                                                                                                    | DHA Program Providence Structures                                                                                                    | who needs to renew their membership, as                                                                                                    | Transfe prior inductory another integration of the etail functions of intrinsial and educational indexets in its and<br>ownersating. Now will have the opportunity to multiply your assistry memberships) in turing the innewar priority. Now material is adjust to                                                                                                    |
| the Membership file. They access it in                                                                                                    |                                                                                                    | their membership expired, or lapsed, as of                                                                                                    | We value and provokees of your propriet accests                                                                                                    |
| one of two ways: Membershi                                                                                                    | Activities                                                                                                    | 30 June 2018.                                                                                                    | Membership(i) to be resonand                                                                                                    |
| 1. They excelus an amail and disk on                                                                                                    |                                                                                                    |                                                                                                    | -OA HITHIN                                                                                                    |
| the link to renew their membership                                                                                                    | P 🔟 🦷                                                                                                    | <ul> <li>The top portion of the screen highlights</li> </ul>                                                                                                    |                                                                                                    |
|                                                                                                    |                                                                                                    | the importance of CFA Institute and                                                                                                    | Recently and the second second s                                                                                                    |
| 2. They log into cfainstitute org and                                                                                                    |                                                                                                    | society membership.                                                                                                    |                                                                                                    |
| access "My Account" as seen here. Profile, Pref                                                                                                    | erences & Orders                                                                                                    | <ul> <li>The bottom portion of the screen display.</li> </ul>                                                                                                    | CFA Institute                                                                                                    |
| RIALT OL ZIOL Manufacture FLOUGHERS                                                                                                    |                                                                                                    | the person's most recent memberships.                                                                                                    | Ingine                                                                                                    |
| 와걸표와 같이 Membership 타일(양속)을                                                                                                    | ₩ <b>O</b>                                                                                                    |                                                                                                    | 7 John Street Street                                                                                                    |
| 클릭하여 Membership을 갱신할 수 있습니다.                                                                                                    |                                                                                                    | 오른편 스크린샷을 보면, 2018년 6월 30일 기준으로                                                                                                    |                                                                                                    |
|                                                                                                    |                                                                                                    | 멤버쉽이 만료된다는 메시지를 볼 수 있습니다.                                                                                                    | CFR Society Wendership(s)                                                                                                    |
| Membership 타일(항목)에 접속하는 경로는 아래와                                                                                                    |                                                                                                    |                                                                                                    | Cfk facility forests<br>Expend                                                                                                    |
| 같습니다.                                                                                                    |                                                                                                    | • 본 페이지는 CFA Institute와 Society 멤버쉽의                                                                                                    | 30 here 2000<br>TT despise Marrian                                                                                                    |
| 1 https://info.cfainctitute.org/anastensou.html                                                                                                    |                                                                                                    | 중요성이 설명되어 있습니다                                                                                                    |                                                                                                    |
| <ol> <li>https://www.stale.state.org/updetencer.ntm</li> </ol>                                                                                                    |                                                                                                    | • 아래 부분은 혀져 혹은 가자 치그까지의 메비쉬                                                                                                    |                                                                                                    |
| 2. <u>https://www.ctainstitute.org/</u> 사이트에 일찍하                                                                                                    |                                                                                                    | HO NER ONALIFL                                                                                                    |                                                                                                    |
| 여 로그인 후 "My Account" 글릭                                                                                                    |                                                                                                    | 유유 연령을 걸려봅니다.                                                                                                    |                                                                                                    |
|                                                                                                    |                                                                                                    |                                                                                                    |                                                                                                    |
| 1 Verify – Personal Information and Pro                                                                                                    | fessional Information   Continuing Education                                                                                                    |                                                                                                    | 케이 저너 취이/이러                                                                                                    |
|                                                                                                    |                                                                                                    | verity – Personal information                                                                                                    | 개인 영모 확인/입력                                                                                                    |
| CAustan Discourse in the second second secon | 개인 정보 및 직업 정보 확인                                                                                                    |                                                                                                    |                                                                                                    |
| Membership                                                                                                    |                                                                                                    |                                                                                                    | Passe new performance and an and any management.                                                                                                    |
| and are been finited                                                                                                    |                                                                                                    |                                                                                                    | Rene                                                                                                    |
| A ***                                                                                                    | ve missing some details in your Personal Information. Complete Personal Information                                                                                                    | If they need to update their personal                                                                                                    | tax hares                                                                                                    |
| We a                                                                                                    | e missing some details in your Professional Information Complete Professional Information                                                                                                    | information, they do so here.                                                                                                    | Australia David David Control - Malkan                                                                                                    |
| In the first stan of the renewal process, they                                                                                                    | These more the advantation before and trades any section of the                                                                                                    | N 1972 AD 11 701 AD 15. 3                                                                                                    | Business / Bulling Russe                                                                                                    |
| werify their personal and professional                                                                                                    | Persenal information 📷 Professional information 📷                                                                                                    | Should they "save and continue" without                                                                                                    |                                                                                                    |
| information. They also complete their                                                                                                    | Maling Address Augusteend Tablas<br>Auto Sargaren Essayaren                                                                                                    | completing all of the required fields, an er                                                                                                    | rror ot. Lago base                                                                                                    |
| Continuing Education (CE) attestation                                                                                                    | 101 anter canal<br>D.S. Aley Toron Tables Constant                                                                                                    | message displays, and they cannot leave t                                                                                                    | his Menalities                                                                                                    |
| <ul> <li>If any personal and/or professional</li> </ul>                                                                                                    | Concern City City City City City City City City                                                                                                    | page until they provide the missing                                                                                                    |                                                                                                    |
| information is missing they cannot                                                                                                    | From Sector Party (Sector)                                                                                                    | information.                                                                                                    | C00.1                                                                                                    |
| proceed until they undate their                                                                                                    | Becardes list Francis Asian Farmy Read                                                                                                    |                                                                                                    | DINK                                                                                                    |
| proceed until they update their                                                                                                    | ette produkti bak filma                                                                                                    | and the second second se                                                                                                    | Bate / Portes                                                                                                    |
| They must make a coloction for CE                                                                                                    | Character that the description of a poster and and a "                                                                                                    | Phone error a valid merclar. Litt                                                                                                    | EUR                                                                                                    |
| attestation                                                                                                    | Continuing Education                                                                                                    |                                                                                                    | 201                                                                                                    |
|                                                                                                    | The CM AND A CAN A CANANGE IN THE AND A CANANGE AND AND A CANANGE AND A CANANGE AND A  |                                                                                                    | Water Press Buston                                                                                                    |
| Renewal의 첫 번째 단계로 개인 정보 및 식업 정보를 정확하게                                                                                                    | herbeding at listed 25 search of the sense of Theoremis (1994), and the generator (2004), proceedings of the sense of particulation of the sense of the sense of  | Note: "Primary Phone Number" includes the                                                                                                    | Coretry (Region Evanse - Phone Regions - Phone Regions - Phone |
| 기입하고 확인해 주어야 합니다. 또한 Continuing Education (CE)                                                                                                    | C No. Prove or purpleted for element recommender (Crosen 2010), soliday 2100 control winty for 2017 colored para.                                                                                                    | Country/Region Code, and all non-numerical character                                                                                                    | S                                                                                                    |
| 증명을 완료해야 합니다.                                                                                                    | and the second second se                                                                                                    |                                                                                                    | Secondary Deal Address This will and the useful we useful weak you primaly and address in without to instanting purposes in these burden of the methods and the instantion of the methods and the instantion of the methods and the instantion of the methods and the instantion of the methods and the instantion of the methods and the instantion of the methods and the instantion of the methods and the instantion of the method and the instantion of the method and the instantion of the instantion of the method and the instantion of the instantion of the instanting of the instanting of the instantion of the instantion of |
| • 필요한 모든 정보를 입력하지 않으시면 다음 단계로 넘어가실 수                                                                                                    | ( Internet and I                                                                                                    | 필수 항목을 모두 기입하지 않으면 "Save and                                                                                                    |                                                                                                    |
| 없습니다.                                                                                                    |                                                                                                    | continue"로 넘어갈 수 없습니다.                                                                                                    |                                                                                                    |
| • CF 증명 관련 항목은 선택이 가능합니다.                                                                                                    |                                                                                                    | *Primary Phone Number 입력시 국가번호와 지                                                                                                    | I QI MI                                                                                                    |
| 모든 정보 기인 및 화목 서택 후 "Cave and continue" 버튼은 누러                                                                                                    |                                                                                                    | ㅎ르 서타 후 저희버ㅎ르 인러체 즈네O                                                                                                    |                                                                                                    |
| Allo                                                                                                    |                                                                                                    | 조물 안식 수 안외간조물 묘석에 구세요.                                                                                                    |                                                                                                    |
| TM4.                                                                                                    |                                                                                                    |                                                                                                    |                                                                                                    |
|                                                                                                    |                                                                                                    |                                                                                                    |                                                                                                    |
| Verify – Professional Information 710                                                                                                    | 비정비 하이                                                                                                    | Attest – CFA Institute Professio                                                                                                    | onal Conduct Statement 증명 – CFA 협회 Professional Conduct 선언                                                                                                    |
|                                                                                                    |                                                                                                    | 6                                                                                                    |                                                                                                    |
|                                                                                                    |                                                                                                    | Membership GAmman                                                                                                    | Acfevilieral Conduct Extensest                                                                                                    |
|                                                                                                    | Pieces review the information below and make any necessary edits,                                                                                                    | A state of the state of the sta | Ch Kallanda yaki ke inggandi Ki anakang kepandanan. A yay prover 5 "yes" de trader dinastikat i -gandra ki yast be dasharak                                                                                                    |
| If they need to update their professional information, th                                                                                                    | ey Brotessional Information                                                                                                    | and the second second s |                                                                                                    |
| do so here.                                                                                                    | Engloyment Status                                                                                                    | 1. Here you have                                                                                                    | a been he subject at any writes company of assumes regarding one professional conduct at autorities? •                                                                                                    |
|                                                                                                    | Employed Dance Cannot Employment Status                                                                                                    | 82                                                                                                    |                                                                                                    |
| Should they "save and continue" without completing all                                                                                                    | 10                                                                                                    | 2. Best pin test                                                                                                    | e bane die salgest af ang tenenggaten. Seinen als andrei in arbeit yna performanial an aktivitien men generation a an generation an a bener t                                                                                                    |
| the required fields, an error message displays, and they                                                                                                    | Employer / Firm Name *                                                                                                    | In the second step, they                                                                                                    |                                                                                                    |
| cannot leave this page until they provide the missing                                                                                                    | CBC World Markets Inc                                                                                                    | complete the Professional                                                                                                    |                                                                                                    |
| intermation.                                                                                                    | Tota of Environment / Form *                                                                                                    | Conduct Statement (PCS).                                                                                                    | and a second second second second second second second second second second second second second second second                                                                                                    |
| Monoral and Annual Annual Annual Annual Annual Annual Annual Annual Annual Annual Annual Annual Annual Annual A                                                                                                    | Appendix second part of the second second se |                                                                                                    |                                                                                                    |
| A Trans of Employee Chevrolet a compared field. Last                                                                                                    | select Ungloyer / Fem Type                                                                                                    | Note: For each "Yes," they must provide                                                                                                    | n bare spinneling between understand, weapond, barel, explored, a observate understand (p. 19) applicate, performance spinneling, personale spinnel, as care                                                                                                    |
|                                                                                                    | Job Title *                                                                                                    | the matter's Current Status. There is an                                                                                                    | and publicational countral or an element in 1                                                                                                    |
| A confirmation displays when they successfully update                                                                                                    | Investment Advisor Assistant                                                                                                    | optional text box to provide additional me                                                                                                    |                                                                                                    |
| their information.                                                                                                    |                                                                                                    | L. Samparan                                                                                                    | n bank annand al Jawa meninad al, si akadad gality tu, any crites nineleg in your preliabalent mailed to acadebac??                                                                                                    |
| anen miterinenen.                                                                                                    | Current Decepation *                                                                                                    |                                                                                                    |                                                                                                    |
| The following slide shows additional screenshots                                                                                                    | Financial Advises/Planner/Mealth Manager                                                                                                    | 두 번째 단계로 Professional Conduct Statement /                                                                                                    | PCC)                                                                                                    |
| associated with updating Professional Information.                                                                                                    |                                                                                                    | 와로체아 하니다. 가지문 배 쉐다리노 승규는 사태는                                                                                                    | Current Status *                                                                                                    |
|                                                                                                    | Save and Continue                                                                                                    | · 문표에서 걸쳐져, 저 물문 볼 예정되는 방복물 전체이                                                                                                    | Phone select the appropriate response                                                                                                    |
| 직업 정보는 이곳에서 업데이트 하실 수 있습니다. 필수 항                                                                                                    | 4                                                                                                    |                                                                                                    | Marty for any data is a factor of the second second s                                                                                                    |
| 을 모두 기입하지 않으면 "Save and Continue"을 누르실 4                                                                                                    | F                                                                                                    | As of 29 March 2019                                                                                                    | Metter currently under investigation by CTA Institute<br>Metter personale investigation by CTA Institute reactioned                                                                                                    |
| 없고 에러 메시지가 나옵니다.                                                                                                    |                                                                                                    |                                                                                                    | Concerning and an address of the second second                                                                                                    |
|                                                                                                    |                                                                                                    |                                                                                                    |                                                                                                    |